# 

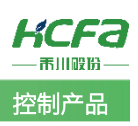

# 禾川Q系列 Modbus TCP 功能简介

Product Function Instruction

🥖 部门: 培训与资料开发部

浙江禾川科技股份有限公司

| 产品                                                                                   | PAC       | 产品         | HCQ1-1300-D2    | 保密等级                  | • 公开 • 内部       | 鄂分享 🔿 保密 |  |
|--------------------------------------------------------------------------------------|-----------|------------|-----------------|-----------------------|-----------------|----------|--|
| 类 型                                                                                  | TAC       | 型 号        | (v3.30)         | 文档编号                  |                 |          |  |
| 修订                                                                                   | 王跃        | 2021/12/10 |                 |                       |                 |          |  |
| 本文档使用硬件设备和软件工具                                                                       |           |            |                 |                       |                 |          |  |
| •                                                                                    | 禾川 HCQ1   | -1300-D2   | (v3.30)         |                       |                 |          |  |
| •                                                                                    | Q 系列上位    | 编程软件       | CODESYS V3.5    |                       |                 |          |  |
| 适                                                                                    | 用版本       |            |                 |                       |                 |          |  |
| •                                                                                    | 无版本限制     |            |                 |                       |                 |          |  |
| 文                                                                                    | 档更新和发布    | 伏态:        |                 |                       |                 |          |  |
|                                                                                      | 发布日期      |            | 版本              | 更新内容                  |                 | 发布状态     |  |
| 2                                                                                    | 2020年5月12 | 2日         | V1.0 Q          | 1 Modbus TCP 功能应用     |                 | 已发布      |  |
| 2                                                                                    | 2021年6月1  | 日          | V2.0 v3         | 3.30 版本 Q1 Modbus TCP | 已发布             |          |  |
| 2                                                                                    | 2021年12月2 | 2 日        | V2.1 增          | 伽西门子 S7-1500 作为主      | 已发布             |          |  |
| 1                                                                                    | 免责声明:     |            |                 |                       |                 |          |  |
| 我们对文档内容都进行了测试与检查,但可能仍有些差错,请您谅解。如果您对本文档有个人的意见或建议,欢迎发送邮件<br>联系作者: <u>400@hcfa.cn</u> 。 |           |            |                 |                       |                 |          |  |
| 浙江禾川科技股份有限公司           杭州研发中                                                         |           |            |                 |                       | 中心              |          |  |
| 电话: 0570-7117888                                                                     |           |            |                 | 技术支持热线: 400 126 969   |                 |          |  |
| 地                                                                                    | 址:浙江省龙    | 游县工业       | 司阜财路9号          | 技术支持                  | 師箱: 400@hcfa.cn |          |  |
| 地                                                                                    | 址:杭州市余村   | 抗区五常征      | 街道文一西路 1001 号 D | 幢4楼                   |                 |          |  |

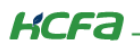

# 目录

| 1. | 软硬   | 更件版        | 反本                         | 1    |
|----|------|------------|----------------------------|------|
|    | 1.1  | 硬件         | =                          | 1    |
|    | 1.2  | 软件         | =                          | 1    |
| 2. | 设备   | <b>备连接</b> | 度及使用                       | 1    |
|    | 2.1  | 设备         | h连接                        | 1    |
|    | 2.2  | 新建         | 建工程                        | 1    |
|    | 2.3  | 通讦         | 设置                         | 3    |
|    | 2.4  | Мос        | lbus TCP 主站功能(Q1 作主站,客户端)  | 4    |
|    | 2.4. | 1          | 添加主从站                      | 4    |
|    | 2.4. | 2          | 配置从站                       | 6    |
|    | 2.4. | 3          | 通讯变量配置                     | 8    |
|    | 2.4. | 4          | 主站功能调试                     | 8    |
|    | 2.4. | 5          | Q1 做主站(客户端)西门子 S7-1500 做从站 | 10   |
|    | 2.5  | Мос        | dbus TCP 从站功能(Q1 作从站,服务器)  | 12   |
|    | 2.5. | 1          | 添加从站                       | 12   |
|    | 2.5. | 2          | 配置从站                       | 12   |
|    | 2.5. | 3          | 通讯变量配置                     | 13   |
|    | 2.5. | 4          | 从站功能调试                     | 13   |
|    | 2.5. | 5          | Q1 做从站(服务器)西门子 S7-1500 做主站 | 15   |
| 附  | 录1:  | 描过         | 文件安装                       | . 19 |
| 附  | 录2:  | Мос        | dbus TCP 数据报文结构            | . 22 |

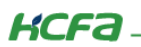

# 1. 软硬件版本

## 1.1 硬件

上位控制器: 禾川 HCQ1-1300-D2 版本: v3.30 (查看当前使用 Q1 版本可参考 2.3 通讯设置步骤)

#### 1.2 软件

PLC 编程软件: CODESYS 版本: V3.5 SP14

描述文件: HCQ1 Pack - Ver0.0.0.6 - (3.30.00.05).package

描述文件下载地址: <u>http://class.hcfa.cn/course/view.php?id=66</u>

# 2. 设备连接及使用

## 2.1 设备连接

本次实验使用的是 HCQ1-1300-D2 控制器,请按照下图拓扑结构连接测试平台(若使用的是其他 Q 系列产品,连接支持 Modbus TCP 协议的端口即可)。

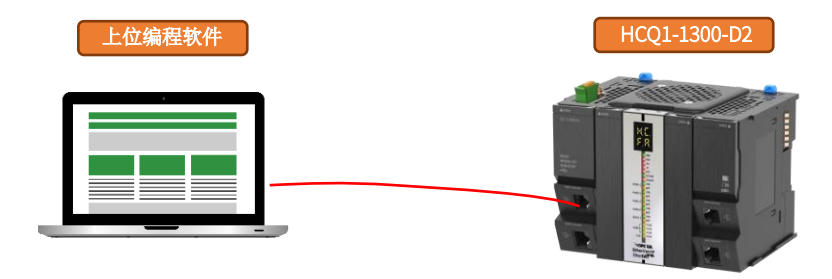

## 2.2 新建工程

双击打开软件 CODESYS V3.5 SP14,点击【新建工程】。

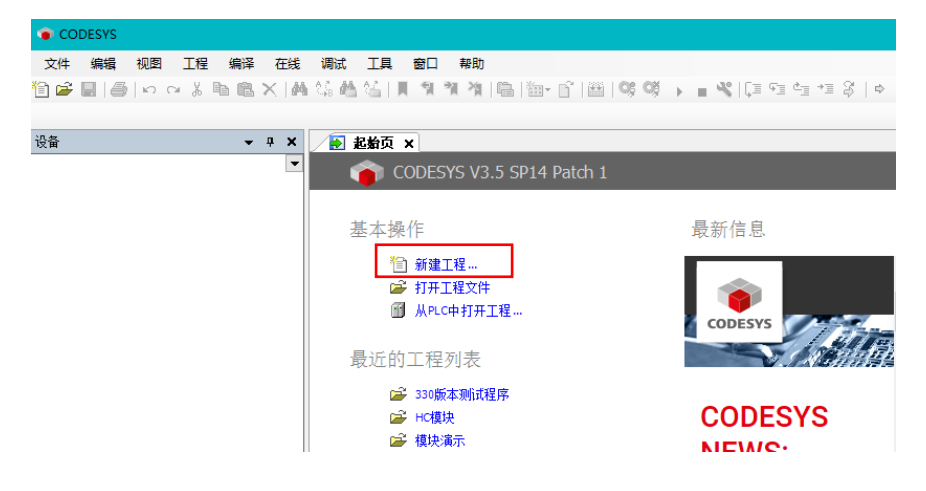

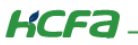

| 管 新建工程 | 1                |                            |      |        | ×                  |
|--------|------------------|----------------------------|------|--------|--------------------|
| 分类(C): | 程                | 模板(T):<br>包含<br>Applicatio | 标准工程 | 工程 HMI | <ul><li></li></ul> |
| 包含一个讨  | 设备,一个应用,一个PLC_PR | G程序的工程                     |      |        |                    |
| 名称(N): | ModbusRTU测试程序    |                            |      |        |                    |
| 位舌(L): | C:\work\柱序       |                            |      |        | ~                  |
|        |                  |                            |      | 确定     | 取消                 |

选择【标准工程】,用户可在此处修改文件名称和设置文件存储地址,完成后点击【确定】。

在弹出窗口【设备】栏中下拉选择编程平台为【HCQ1-1300-D】,设置编程语言为【结构化文本(ST)】,点击【确定】,工程新建 完成(这一步需要保证 PC 已安装 Q1 描述文件,描述文件的安装方法见(<u>附录 1</u>)。

| 标准工程 | ₽                                         |                                                                                        | ×  |
|------|-------------------------------------------|----------------------------------------------------------------------------------------|----|
|      | 即将创建一<br>- 一个如下所<br>- 使用下面i<br>- 调用 PLC_F | ·个新的标准项目,该向导将在此项目中创建以下对象:<br>f述的可编程设备<br>指定语言的程序 PLC_PRG<br>RG的循环任务 - 引用当前安装的最新版本的标准库, |    |
|      | 设备(D):                                    | HCQ1-1300-D (Zhejiang Hechuan Technology)                                              | ~  |
|      | PLC_PRG在:                                 | 结构化文本(ST)                                                                              | ~  |
|      |                                           | 确定                                                                                     | 取消 |

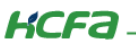

## 2.3 通讯设置

Q1 的 Port1 默认 IP 地址为 192.168.188.100, Port2 的默认 IP 地址为 192.168.88.100, 本次实验与上位机连接的 Port1 口,需打 开以太网设置,点击【属性】→【Internet 协议版本 4(TCP/IPv4)】→ 修改上位机 IP 地址,使其与 Q1 Port1 的 IP 地址在同一网段 (此处设置的 IP 地址不可与 Q1 Port 口的 IP 地址完全一致),最后点击【确定】。

| 🏺 以太网 2 状态                                           | 🔋 以太网 2 厘性                                                                                                    | Internet 协议版本 4 (TCP/IPv4) 属性 X                        |
|------------------------------------------------------|----------------------------------------------------------------------------------------------------|--------------------------------------------------------|
| 常规                                                   | 网络 共享                                                                                                    | 常规                                                     |
| 连接                                                   | 连接时使用:                                                                                                    | 如果网络支持此功能,则可以获取自动指派的 IP 设置。否则,你需要从网络系统管理员处获得适当的 IP 设置。 |
| IPv6 连接:         无网络访问权限           媒体状态:         已启用 | 配置(C)<br>此连接使用下列项目(O);                                                                                                    | ○ 自动获得 IP 地址(O)                                        |
| 持续时间: 00:03:54<br>速度: 100.0 Mbps                     | ☑     Image: Second Control of Control of Contro of Control of Control of Control of Control of Control | ●使用下面的 IP 地址(S):<br>IP 地址(I):<br>3                     |
| 汗珈信息(L)                                              | <ul> <li>✓ Microsoft 网络的文件和打印机共享</li> <li>✓ ▽QoS 数据包计划程序</li> <li>② Zainternet 协议版本 4 (TCP/IPv4)</li> </ul>                                                                                                    | 子阿掩码(U):     255.255.255.0       默认网关(D):              |
| 活动                                                   | □ _ Microsoft 网络适配器多路传送器协议<br>☑ _ Microsoft LLDP 协议驱动程序<br>☑ _ Internet 协议版本 6 (TCP/IPv6) ✓<br><                                                                                                    | ● 自动获得 DNS 服务器地址(B)<br>● 使用下面的 DNS 服务器地址(E):           |
| 数据包: 303 0                                           | 安装(N)<         卸載(U)         屬性(R)           描述 </td <td>首选 DNS 服务器(P):        备用 DNS 服务器(A):    </td>                                                                                                    | 首选 DNS 服务器(P):        备用 DNS 服务器(A):                   |
| ● 2 ● 2 ● 2 ● 2 ● 2 ● 2 ● 2 ● 2 ● 2 ● 2              | 傳驗控制协议/Internet 协议,该协议是默认的广域网络协议,用于在不同的相互连接的网络上通信。                                                                                                    | □退出时验证设置(L) 高级(V)                                      |
| 关闭(C)                                                | <b>(</b> ) 确定 取消                                                                                                    | 4 确定 取消                                                |

回到软件内,双击左侧树形菜单【Device】,在弹出页面中点击【通讯设置】,点击左上角【扫描网络】,选择扫描出来的 HCQ1-1300-D,下拉可查看当前 Q1 的版本,最后点击【确定】,建立通讯。

| 设备 ▼ 4 🔿                                         | Device X      | ) <u> </u>                       |                                             |
|--------------------------------------------------|---------------|----------------------------------|---------------------------------------------|
| ■ ModbusTCP 制成程序<br>① ■ The Device (HCO1-1300-D) | 通讯设置          | 扫描网络 网关 • \ 设备 •                 |                                             |
| P 副 PLC 逻辑                                       | 应用            |                                  |                                             |
| ▲ Application                                    | 备份与还原         |                                  |                                             |
| ──」直] PLC_PRG (PRG)<br>□-  任务配置                  | 文件            |                                  |                                             |
| ⊟ S MainTask                                     | 日志            | 还洋设置<br>法择控制器的网络路径:              | ^                                           |
| LocalDevice                                      | PLC 设置        | Gateway-2                        | 3.5.14.10 个 扫描网络                            |
| 👌 SoftMotion General Axis Pool                   | PLC指令         | 4 HCQ1-1300D-Scanner [0301.D064] | 目标供应育: 闪烁(W)<br>Zhejiang Hechuan            |
|                                                  | 用户和组          |                                  | Technology                                  |
|                                                  | 访问权限          |                                  | 目标类型:<br>4102                               |
|                                                  | Symbol Rights |                                  | <b>旧标名称:</b><br>1401 1 2000 2 20 00 00 平台版本 |
|                                                  | 任务配置          |                                  |                                             |
|                                                  | 状态            |                                  | 4                                           |
|                                                  | 信息            |                                  | 序列号:<br>00049F04E1C3                        |
|                                                  |               |                                  | v                                           |
|                                                  |               |                                  |                                             |
|                                                  |               |                                  | 5 确定(O) 取消(C)                               |
|                                                  |               |                                  |                                             |

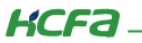

# 2.4 Modbus TCP 主站功能(Q1 作主站,客户端)

#### 2.4.1 添加主从站

右击左侧树型菜单【Device】→选择【添加设备】,在弹出对话框中下拉选择【以太网适配器】下的【Ethernet】,最后点击【添 加设备】。

双击添加的【Ethernet】,在右侧通用界面中点击接口右侧按钮,选择 eth0(对应 Q1的 Port1,请根据实际连接的 Port口选择), 最后点击【确认】。

| Device 🔐 Ethernet 🗙         |                                                                            |                                                                                                    |   |             |    |
|-----------------------------|----------------------------------------------------------------------------|----------------------------------------------------------------------------------------------------|---|-------------|----|
| 通用                          | _ 接口:                                                                      |                                                                                                    | ) |             |    |
| 状态                          | P地址                                                                        | 192 . 168 . 0 . 1                                                                                                    |   |             |    |
| Ethernet Device I/O映射       | 子网摘码                                                                       | 255 . 255 . 255 . 0                                                                                                    |   |             |    |
| Ethernet Device IEC Objects | 默认 Gateway 网关                                                              | 0.0.0.0                                                                                                    |   |             |    |
| 信息                          | 网络适配器                                                                      |                                                                                                    |   |             | ×  |
| 2                           | 接口:<br>名称 描述<br>to<br>etho<br>ethi<br>ecati<br>IT地址<br>子阿掩码<br>默认Gateway网关 | IP+12/14           127 0 0 1           192. 166. 188. 100           0.0.0           192. 168. 188. 100           255. 255. 255. 0           192. 168. 188. 1 |   |             |    |
|                             | MAC 1931                                                                   | 00:04:9F:04:E1:C3                                                                                                    |   | <b>③</b> 确认 | 取消 |

## KCFa

确定后左侧设备树中会出现【Ethernet】,右击【Ethernet】选择【添加设备】,在弹出对话框中选择【Modbus】→ 【ModebusTCP 主站】→【ModbusTCPMaster】,最后点击【确定】。双击【Modbus\_TCP\_Master】,在【通用】选项卡下勾选【自动 重新连接】防止断电重启后通讯不连接。

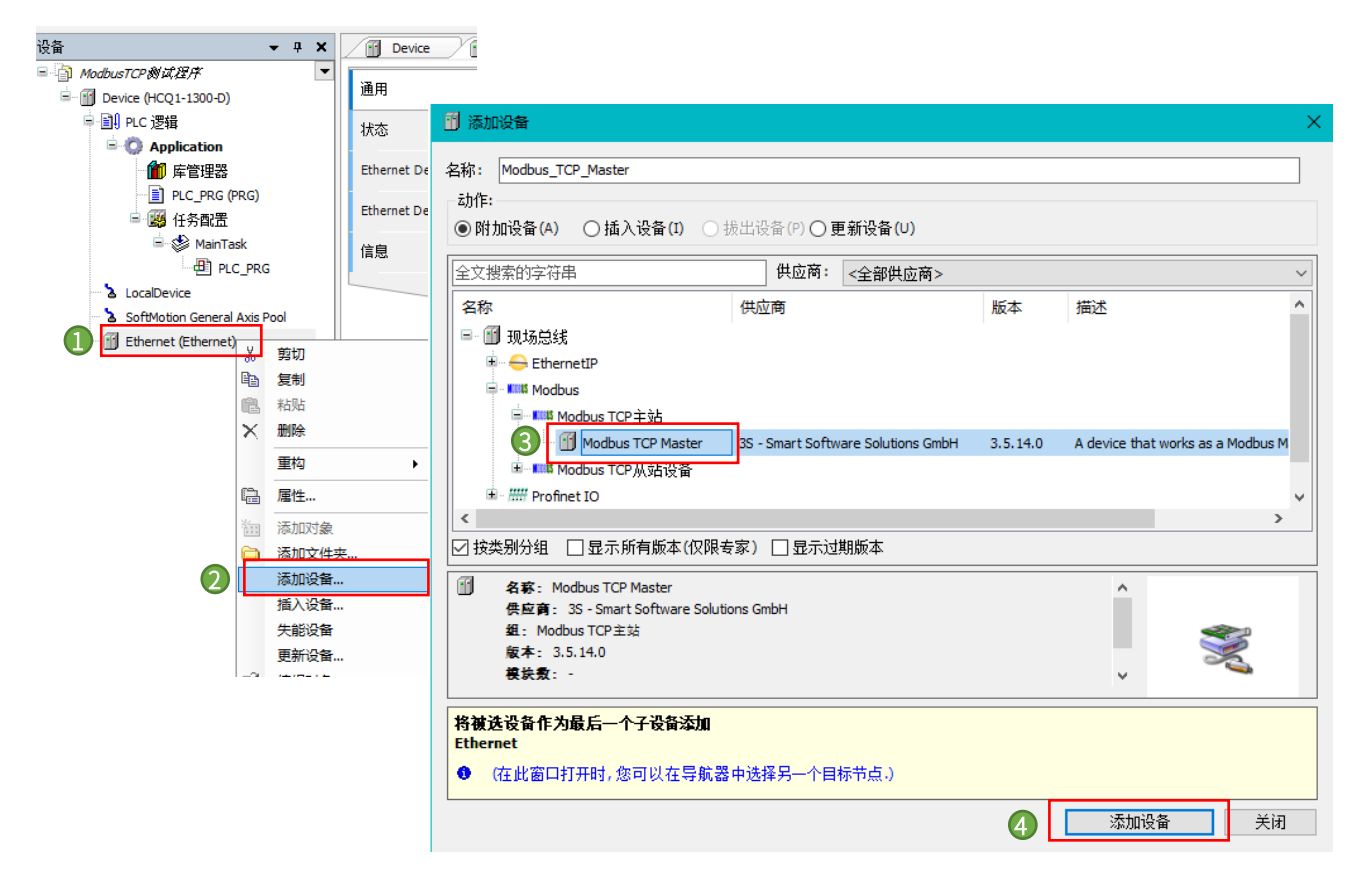

| · 문화 🗸 🗸 🗸 🗸                                        | Modbus_TCP_Master 🗙           |                                          |        |
|-----------------------------------------------------|-------------------------------|------------------------------------------|--------|
| ■- 個 Modbus TCP 創成(主始)<br>■- 個 Device (HCQ1-1300-D) | 通用                            | Modbus-TCP                               | MODBUS |
| 亭-副 PLC 逻辑<br>□ - ⑦ Application                     | ModbusTCPMaster I/O映射         | 响应超时时间(ms) 1000 ÷<br>Socket超时时间(ms) 10 ÷ |        |
|                                                     | ModbusTCPMaster IEC Objects 2 | □ 自动重新连接                                 |        |
|                                                     | ModbusTCPMaster配置             |                                          |        |
| i de MainTask                                       | 信息                            |                                          |        |
| LocalDevice     SoftMation Ceneral Avis Real        |                               |                                          |        |
| Ethernet (Ethernet)                                 |                               |                                          |        |
| Modbus_TCP_Master (Modbus TCP Mast                  |                               |                                          |        |
|                                                     |                               |                                          |        |
|                                                     |                               |                                          |        |
|                                                     |                               |                                          |        |

当使用 Q1 作为 ModbusTCP 主站时,同样需要在 CODESYS 的 IDE 界面中配置从站相关信息,如下图示,右击添加的 【Modbus\_TCP\_Master】,选择【添加设备】,在弹出对话框里选择【Modbus TCP Slave】。

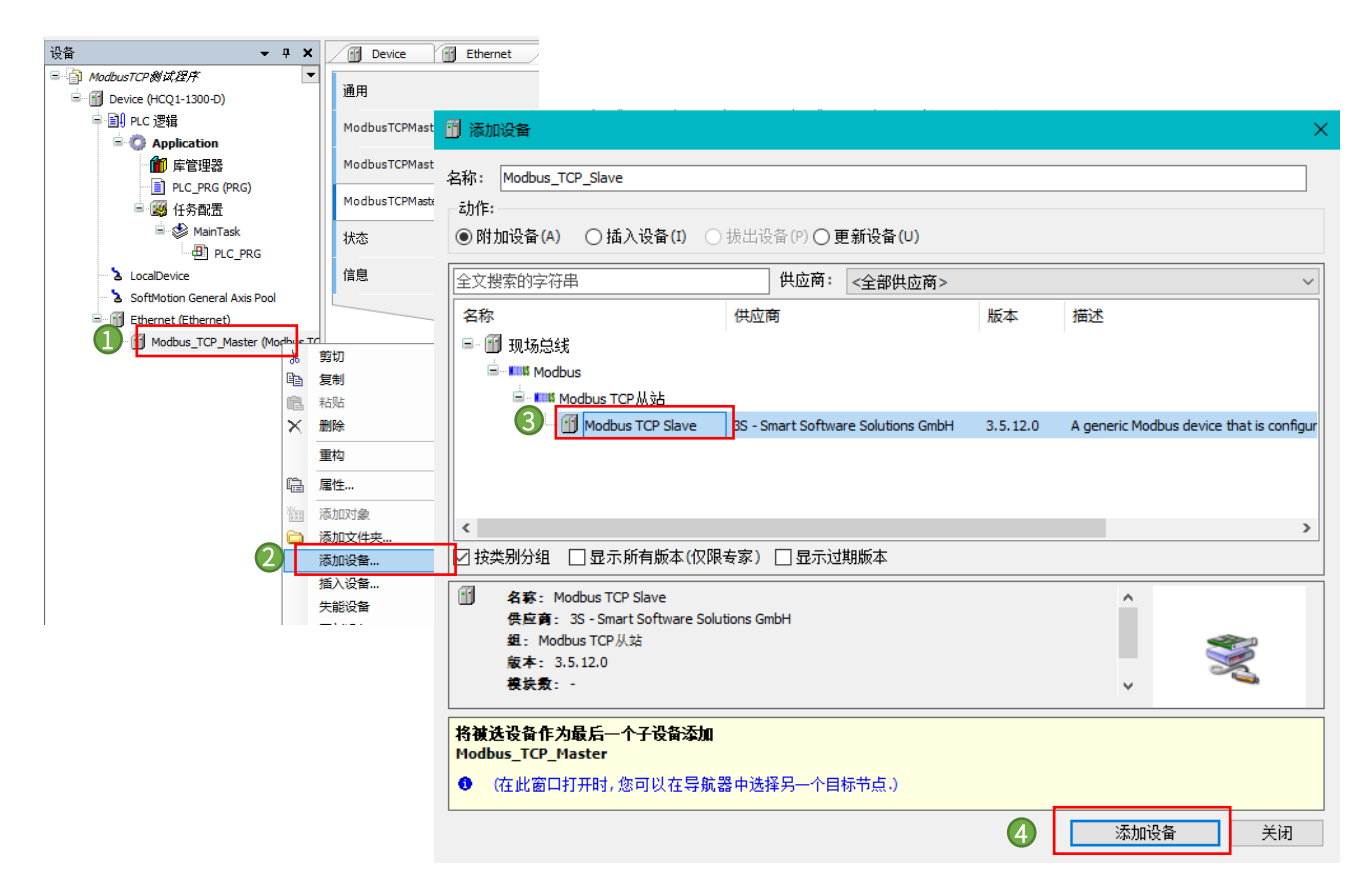

## 2.4.2 配置从站

KCFa

双击【Modbus\_TCP\_Slave】,在通用选项卡修改从站 IP 地址为 192.168.188.88(从站设备 IP 地址,确保同一个网段),端口设置为 502。从站地址根据从站站点号设置,此处【单元-ID】设置为 1。

| ● ModbusTCP测试程序,project* - CODESYS                                                                                                    |                                                                                                    |                                                                    |                                                         |  |  |  |
|----------------------------------------------------------------------------------------------------|----------------------------------------------------------------------------------------------------|--------------------------------------------------------------------|---------------------------------------------------------|--|--|--|
| 文件编辑初図工程编译在线                                                                                                    | 调试工具 窗口 帮助                                                                                                    |                                                                    | Molle Ge de +≡ Stim                                     |  |  |  |
|                                                                                                    | CM Madhus TCP Sta                                                                                                    |                                                                    |                                                         |  |  |  |
| 设备 ↓ 4 ×<br>● ④ ModbusTCP 約试程序<br>● ● ● Device (HCQ1-1300-D)<br>● ● ● PLC 逻辑<br>● ● ● Application<br>● ● ● C 逻辑<br>● ● ● Application<br>● ● ● Application<br>● ● ● PLC 逻辑<br>● ● ● PLC 逻辑<br>● ● ● PLC 逻辑<br>● ● ● PLC 逻辑<br>● ● ● PLC 逻辑<br>● ● ● PLC PRG<br>● ● ● PLC PRG<br>● ● ● Application<br>● ● ● PLC PRG<br>● ● ● PLC PRG<br>● ● ● ● DLC PRG<br>● ● ● ● DLC PRG<br>● ● ● ● DLC PRG<br>● ● ● ● DLC PRG<br>● ● ● ● DLC PRG<br>● ● ● ● DLC PRG<br>● ● ● ● DLC PRG<br>● ● ● ● DLC PRG<br>● ● ● ● ● DLC PRG<br>● ● ● ● DLC PRG<br>● ● ● DLC PRG<br>● ● ● DLC PRG<br>● ● ● DLC PRG<br>● ● ● ● DLC PRG<br>● ● ● ● DLC PRG<br>● ● ● ● DLC PRG<br>● ● ● ● DLC PRG<br>● ● ● ● ● ● ● ● ● ● ● ● ● ● ● ● ● ● ● | GVL Modbus_TCP_Slave<br>通用<br>Modbus从站通道<br>Modbus从站初始化<br>ModbusTCPSlave配置<br>ModbusTCPSlave配置<br>ModbusTCPSlave I/O映射<br>ModbusTCPSlave IEC Objects<br>状态<br>信息 | ve ×<br>Modbus-TCP<br>从IP地址: 2<br>单元-ID [1247]<br>响应超时时间(ms)<br>端口 | 192 . 168 . 188 . 88         1         1000         502 |  |  |  |

控制产品

## KCFa.

选择【Modbus 从站通道】,点击右下角【添加通道】,设置通道名以及访问类型还有长度跟偏移量,如下图示,在本次测试中, 设置通道名为 channel0,访问类型为【Read Holding Registers】(访问类型函数代码与 Modbus 报文功能码一致),长度为【5】,偏 移量为【0】,点击【确定】建立通道。

| 通用                         | 名称       | 访问类型        | 触发器            | 读偏移                 | 长度                   | 错误处理  | 写偏移           | 长度 | 注 |
|----------------------------|----------|-------------|----------------|---------------------|----------------------|-------|---------------|----|---|
| Modbus从站通道                 | Modbus通道 |             |                |                     |                      |       | $\times$      |    |   |
| Modbus从站初始化                | 通道       |             |                |                     | 对线圈                  | 或寄存器的 | <b>り</b> 读写方式 | t  |   |
| ModbusTCPSlave配置           | 名称       | Channel 0   |                |                     |                      |       | _             |    |   |
|                            | 访问类型     | Read Holdin | g Registers (孫 | 数代码 <mark>3)</mark> |                      | ~     |               |    |   |
| ModbusTCPSlave IEC Objects | 触发器      | 循环          | 触发类型           | ∨ 周期时               | 间(ms)                | 100   |               |    |   |
| 状态                         | 注释       |             |                |                     |                      |       |               |    |   |
| 信息                         | 读寄存器     |             |                |                     |                      |       |               |    |   |
|                            | 偏移       | 0x0000      |                |                     |                      | ~     |               |    |   |
|                            | 长度       | 5           |                | _                   |                      |       |               |    |   |
|                            | 错误处理     | 保持最后的       | 值              | $\sim$              |                      |       |               |    |   |
|                            | 写寄存器     |             |                |                     |                      |       |               |    |   |
|                            | 偏移       | 0x0000      |                |                     |                      | ~     |               |    |   |
|                            | 长度       | 1           |                |                     |                      |       |               |    |   |
|                            |          |             |                | 8                   | 确定 <mark>(</mark> 0) |       | :)            |    |   |
|                            |          |             |                |                     |                      |       |               |    |   |

#### 表1 Modbus TCP 从站通道含义表

| 项目   | <br>类型                               | 说明         |
|------|--------------------------------------|------------|
|      | Read Coils(1)                        | 读线圈        |
|      | Read Discrete Inputs (2)             | 读离散输入      |
|      | Read Holding Registers (3)           | 读保持寄存器     |
|      | Read Inputs Registers (4)            | 读输入寄存器     |
| 访问类型 | Write Single Coil (5)                | 写单个线圈      |
|      | Write Single Register (6)            | 写单个保存寄存器   |
|      | Write Multiple Coils (15)            | 写多个线圈      |
|      | Write Multiple Registers (16)        | 写多个保持寄存器   |
|      | Read or Write Multiple Registers(17) | 读/写多个保持寄存器 |

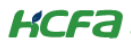

| 触发器  | 循环/上升沿/应用程序  | 触发类型                   |
|------|--------------|------------------------|
| 周期时间 |              | 触发器周期                  |
| 偏移   |              | 主从站的起始地址存在偏移,可<br>进行设置 |
| 长度   |              | 表示所读数据的数据长度            |
| 错误处理 | 保持最后的值/设置为 0 | 发生错误时寄存器的值             |

#### 2.4.3 通讯变量配置

点击左侧树型菜单【Application】→【添加变量】→【全局变量】,如图所示,创建 TCP 通讯变量,此处选择新建数组类型全局 变量作为通讯变量。

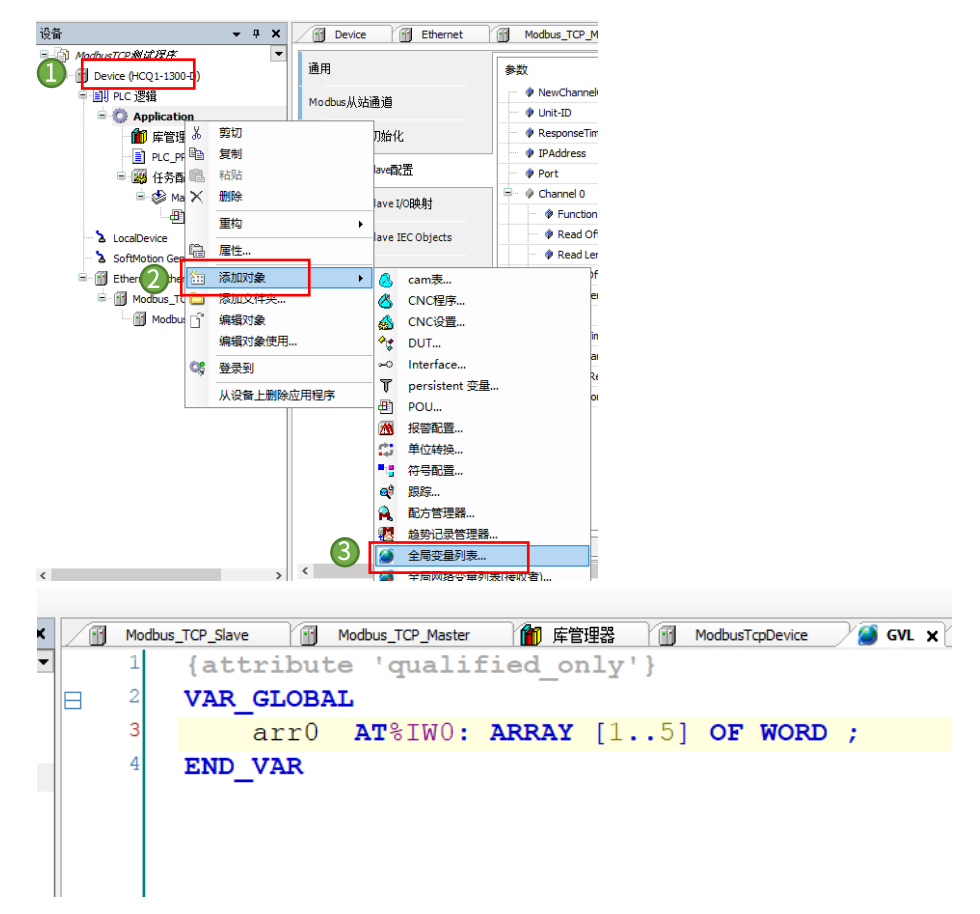

#### 2.4.4 主站功能调试

登录程序到 Q1 中并启动程序,打开 TCP 调试工具,设置从站 IP 为【192.168.188.88】、置端口号为【502】(与上位机中设置的 从站 IP 地址、端口号及其他参数配置保持一致)。设置完毕,勾选【自动连接】后,勾选【Modbus/TCP】,可以看到报文头码一直在 累加, codesys 中创建的数组变量对应地址区域变量数值也随之改动,代表通讯正常,接收数据报文如下图所示。ModbusTCP 报文数

KCFa-

据结构请参考(<u>附录 2</u>):

| 🐞 ModbusTCP测i   | 武程序.proj     | ect* - CC | DESYS |      |                |       |    |         |            |                                                     |
|-----------------|--------------|-----------|-------|------|----------------|-------|----|---------|------------|-----------------------------------------------------|
| 文件 编辑 视         | 图工程          | 编译        | 在线    | 调试   | 工具             | 窗口    | 帮助 |         | 登录         | 到 📐 📝 / 二一 / 二月 一 二 二 二 二 二 二 二 二 二 二 二 二 二 二 二 二 二 |
| 🖹 🛩 🔚   😂   🗉   | n cu ∦       | h il :    | ×   # | 48 🐴 | 8 <u>4</u>   J | 19    | 削省 | 🛱   🎽   | - <u>r</u> | 🛗   🧐 👹 🕨 🖬 🍕                                       |
|                 |              |           |       |      |                |       |    |         |            |                                                     |
| 设备              |              |           | •     | ų Χ  | 1              | GVL   | 70 | Modbus_ | TCP_Sla    | ive 🗙 🚹 Device                                      |
| 🗏 🎒 ModbusTCP 🕷 | 试程序          |           |       | •    |                |       |    |         |            |                                                     |
| 🖮 😏 💮 Device    | [连接的] (Ho    | Q1-1300+  | D)    |      | 通用             | 1     |    |         |            | Modbus-TCP                                          |
| 🗎 🗐 PLC 逻       | 辑            |           |       |      | Mod            | bus从ò | 墙道 |         |            | 从IP地址:                                              |
| 🖻 🙆 🗛           | polication [ | 运行1       |       |      |                |       |    |         |            |                                                     |
|                 |              |           |       |      |                |       |    |         |            |                                                     |

| ■ TCP测试工具 (服务器模式) V1.2                                                                                                    | – 🗆 🗙                                                                                                    |                                                                                                    |                     |
|----------------------------------------------------------------------------------------------------|----------------------------------------------------------------------------------------------------|----------------------------------------------------------------------------------------------------|---------------------|
| TCP协工     2     回去3     回表4     2       本机IIP地址:     192.168.188.88     本地端口:     502     启动       這程IP地址:     192.168.188.100     远程端口:     57350     停止                                                                                                    | <u>功能区:</u><br>▼ 自动连接<br>毎隔 0 ms<br>客户端状态                                                                | 40001= 0000           40002= 0000           40003= 0000           40004= 0000           40005= 0000                                                                                                    |                     |
| 数据接收窗口: マ +六进制<br>09 01 00 00 00 06 01 03 00 00 05 09 02 00 00<br>00 06 01 03 00 00 06 01 03 00 00 00 05 09 02 00 00<br>09 05 00 00 00 06 01 03 00 00 00 06 01 03<br>09 05 00 00 00 06 01 03 00 00 05 09 06 00 00<br>00 06 01 03 00 00 00 5 09 07 00 00 00 06 01 03<br>数据发送窗口: マ +六进制 ③ マ MODBUS/TCP<br>09 36 00 00 00 00 01 01 03 0A 00 00 00 00 00 00 00 00<br>7<br>7<br>7<br>7<br>7<br>7<br>7<br>7<br>7 | 异常     0     次       无数据连接        每隔     30     秒       重连指示器     30       「自动发送       毎隔     100     ms | 40005=0000       40007=0000       40008=0000       40009=0000       40010=0000       设备地址     功能码(03有效)       起始寄存器     寄存器个数       1     10       1     10       達接状态     客戶端地址       第口号     报头码       [03正确     192.168.188.100       57350     09       36     00 | 回答<br>── 壹秒<br>0    |
| 法程信息:09:00:00:00:00:00:00:00         反法           远程信息:09:00:00:00:00:00:00:00:00         「用户列表           远程信息:09:01:00:00:00:00:00:00:00:00         「用户列表           远程信息:09:01:00:00:00:00:01:01:03:00:00:00:00         「           近程信息:09:01:00:00:00:01:01:03:00:00:00:00         「           近程信息:09:02:00:00:00:01:01:03:00:00:00:00         「                                                       | H刻<br>发送 44802<br>接收 28308<br>清空                                                                         | ▼ ple         □ 一秒更新方式         □ 認購设备地址           09 36 00 00 00 00 01 03 00 00 00 05         .           09 36 00 00 00 01 03 0A 00 00 00 00 00 00 00 00 00 00 00         .                                                                                          | <br>>接收<br><br>◇ 发送 |

如图更改寄存器 40001,40002,40003 的值分别为 0007,0022,8899,运行程序,Modbus TCP 正常通讯的情况下,CODESYS 中对应的寄存器数值也会随之改动,主站成功读取寄存器

| ● ModbusTCP测试器      | 呈序.project* - CODESYS   |                    |              |            |        |       |                                                                                                    |                  |                   |                | -               |
|---------------------|-------------------------|--------------------|--------------|------------|--------|-------|----------------------------------------------------------------------------------------------------|------------------|-------------------|----------------|-----------------|
| 文件 编辑 视图            | 工程编译在线调谐                | 式 工具 窗口 帮助         | b            |            |        |       |                                                                                                    |                  |                   |                |                 |
| 🛅 🛩   📇   🚄 😭       | ○ ※ 陶 隐 ×   桷 馀         | 🍓 🛀   🎚 🧐 🦄        | 唱   袖- 6*    | 🛗   👒 😋 -  | F = %  | Ç= 93 | e⊒ ⇒≣ \$                                                                                                    | ¢  ≣  ≣  ∛∕      |                   |                |                 |
|                     |                         |                    |              |            |        |       |                                                                                                    |                  |                   |                |                 |
| 设备                  | <b>▼</b> ₽              | 🗙 📝 🎯 GVL 🧹 📆      | Modbus_TCP_S | ave 🗙 👩 De | vice 💮 | Modb  | us_TCP_Master                                                                                                    | 📑 Ethernet       | PLC_PRG           |                |                 |
| 🖃 🍈 ModbusTCP សាជ័ង | TA<br>A                 | - Find             |              |            | Filter | 思示所有  | г                                                                                                    |                  | - 🖶 Add FB fo     | r IO char      | nnel            |
|                     |                         |                    |              |            |        |       |                                                                                                    | 4 <b>T</b> U     |                   | <u>د مد</u> رج | -               |
| MODBUS/TC           | P测试工具(服务器模式)            | ) V1.2             |              | —          |        | ×     |                                                                                                    |                  | [7 24 24060 0 0]  | 日月り1日          | /注窗             |
| 40001= 0007         |                         |                    |              |            |        |       | 61W0 M                                                                                                    |                  | [7,54,54969,0,0]  |                |                 |
| <u>40002= 0022</u>  |                         |                    |              |            |        | 9     | %IW1 W                                                                                                    | ORD              | 34                |                |                 |
| <u>40003= 8899</u>  |                         |                    |              |            |        | 9     | %IW2 W                                                                                                    | ORD              | 34969             |                |                 |
| 40004 = 0000        |                         |                    |              |            |        | 9     | %IW3 W                                                                                                    | ORD              | 0                 |                |                 |
| 40005 = 0000        |                         |                    |              |            |        | 9     | %IW4 W                                                                                                    | ORD              | 0                 |                |                 |
| 40007= 0000         |                         |                    |              |            |        |       |                                                                                                    |                  |                   |                |                 |
| 40008= 0000         |                         |                    |              |            |        |       |                                                                                                    |                  |                   |                |                 |
| <u>40009= 0000</u>  |                         |                    |              |            |        |       |                                                                                                    |                  |                   |                |                 |
| <u>40010= 0000</u>  |                         |                    |              |            |        | 튰     | 更新变量:                                                                                                    | 启用2(总是在          | 总线周期任务中)          |                |                 |
| 设备地址                | 功能码(03有效)               | 起始寄存器              | 寄存器个数        | 延时回答       | F      | 1 Å   | +                                                                                                    |                  |                   |                |                 |
| 1                   | 03保持寄存器 ▼               | 1                  | 10           | 0          | 臺秒     | 51    | ני                                                                                                    |                  |                   |                |                 |
| National India      |                         |                    |              | 1          |        |       |                                                                                                    |                  |                   |                |                 |
|                     | 各户端地址<br>               | 第11号               | 报头码          |            |        |       |                                                                                                    |                  |                   |                |                 |
| 03正确                | 192.168.188.100         | 57354              | 08 B2        | 00 00      |        | ŀ     | • 1个警告                                                                                                    | 4个消息 🗙 💥         |                   |                |                 |
| 🔽 plc               | □ 一秒更新方式                | □ 忽略设备地            | 址            |            |        | 権     | 1                                                                                                    | 对象               |                   | 位              | 置               |
| 08 82 00 00 00 0    |                         |                    |              |            |        | đ     | 2016年10日第二日の日本1日日の日本11日日の日本11日日の11日日の11日日の11日日の11日日の11日日の11日日の11日日の11日日の11日日の11日日の11日日の11日日の11日日の11日日の11日日の11日日の11日日の11月1日の1月月月月月月月月 | DIC DDC Device D | C i男結・Application | 1 12           | ∓ 1750 <b>/</b> |
|                     |                         |                    |              |            | 接版     |       |                                                                                                    |                  |                   |                |                 |
| 1                   |                         |                    |              | ×          | 1211   |       |                                                                                                    |                  |                   |                |                 |
| 08 B2 00 00 00 0    | DD 01 03 0A 00 07 00 22 | 2 88 99 00 00 00 0 | )            | ~          | 发送     |       |                                                                                                    |                  |                   |                |                 |
|                     |                         |                    |              | $\sim$     | 202    |       |                                                                                                    |                  |                   |                |                 |
|                     |                         |                    |              |            |        |       |                                                                                                    |                  |                   |                |                 |

控制产品

KCFa

## 2.4.5 Q1 做主站(客户端)西门子 S7-1500 做从站

打开 TIA Portal V16 软件,新建一个项目,命名【Modbus TCP 测试(服务器)】,在项目中添加 CPU1513-1PN,为集成的 PROFINET 接口新建一个子网并设置 IP 地址,本例中为【192.168.188.10】。

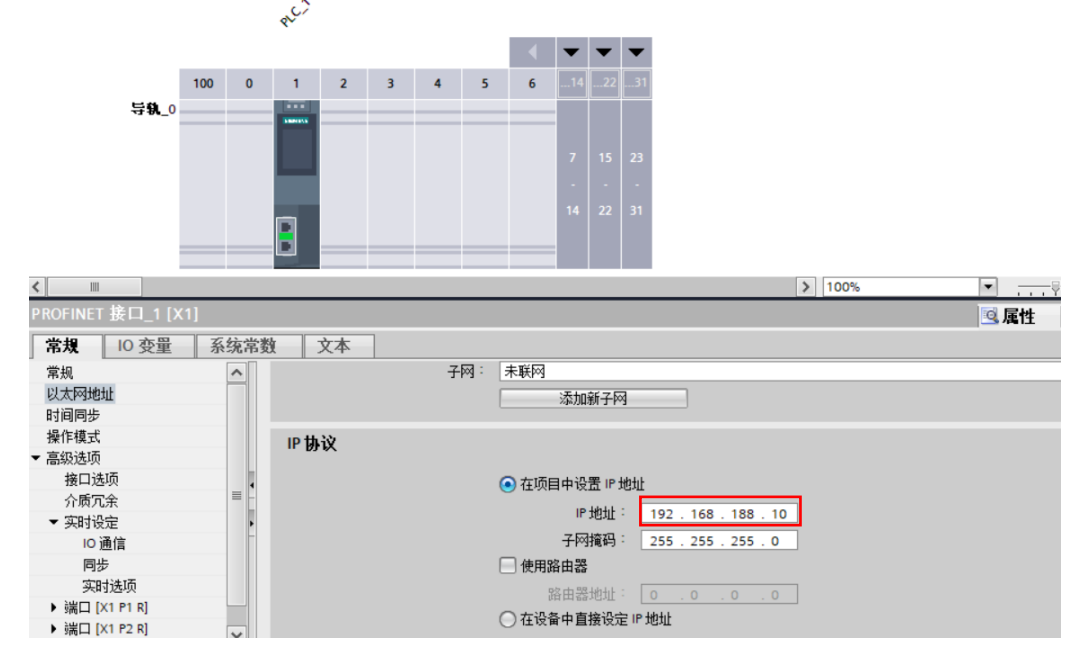

在 CPU1513-1PN 的 OB1 组织块中添加 Modbus TCP Server 功能块【MB\_SERVER】,软件将提示会为该 FB 块增加一个背景数据

#### 块【DB1 "MB\_SERVER\_DB"】。

| Modbus TCP 测试(服务器) → PLC_1 [CPU 1513-1 PN] → 程序块 → Main [OB1] 🛛 🗕 🖬 🖬 🗙      | 指  | 令                 |                                     | <b>.</b> .  |
|------------------------------------------------------------------------------|----|-------------------|-------------------------------------|-------------|
|                                                                              | 迭  | 项                 |                                     |             |
| ା 영 1년 등 등 📄 🚍 등 🗃 7 점 7 점 7 점 7 등 16 10 10 10 10 10 10 10 10 10 10 10 10 10 |    | 691 6             | Wit 😳 🗞                             |             |
| 块接口                                                                          | >  | 收藏夹               |                                     |             |
|                                                                              | >  | 基本指令              |                                     |             |
| ▼ 也好嗎 · "Main Program Super (Curle)"                                         | >  | 扩展指令              |                                     |             |
| → 大小弦 · Main riogram Sweep (Cycle)                                           | >  | 工艺                |                                     |             |
|                                                                              | ~  | 通信                |                                     |             |
| ▼ 程序校1:                                                                      | 名  | 称                 | 描述                                  | 版本          |
| 注释                                                                           | Þ  | 🗀 S7 通信           |                                     | V1.3        |
| Non 4                                                                        | P  | □ 开放式用户通信         |                                     | <u>V7.0</u> |
| "MB_SERVER_DB"                                                               | Ľ  | OPCUA<br>DWER服冬哭  |                                     | V1 1        |
| MB_SERVER                                                                    | ļ, | 目前の               |                                     | v1.1        |
| EN ENO                                                                       |    | MODBUS TCP        |                                     | <u>V5.2</u> |
| false — DISCONNECT NDR — false                                               |    | MB_CLIENT         | 通过 PROFINET 进行通信. 作为 Modbus TCP 客户端 | <u>V5.2</u> |
| P#DB 3.DB X0.0 DR — false                                                    |    | MB_SERVER         | 通过 PROFINET进行通信.作为 Modbus TCP 服务器   | V5.2 💌      |
| "MB_DATA".Data MB_HOLD_REG ERROR Halse                                       |    | ▶ 🔄 MODBUS TCP 冗余 |                                     | V5.2        |
| "MB_TCON". STATUS - 16#0000                                                  | Þ. | 🗀 通信处理器           |                                     |             |
| MB_Server — CONNECT                                                          |    |                   |                                     |             |
|                                                                              |    |                   |                                     |             |
|                                                                              |    |                   |                                     |             |

KCFa.

之后在 CPU1513-1PN 中添加一个全局数据块用于匹配功能块【MB\_SERVER】的管脚参数【CONNECT】,本例中为数据块【DB2 "MB\_TCON"】,打开该数据块,手动输入一个【TCON\_IP\_v4】数据类型的变量【MB\_Server】,并填写参数初始值。

| M  | odbus TCP 测试(服务器) → PLC_1 [CPU 1513-1 PN] → 程序块 → MB_TCON [DB2] |       |      |                          |                   |       |    |              |                                                                                                    |                                                                                                    |     |    |                                               |
|----|-----------------------------------------------------------------|-------|------|--------------------------|-------------------|-------|----|--------------|----------------------------------------------------------------------------------------------------|----------------------------------------------------------------------------------------------------|-----|----|-----------------------------------------------|
|    |                                                                 |       |      |                          |                   |       |    |              |                                                                                                    |                                                                                                    |     |    |                                               |
| 1  | ション・ション・ション・ション・ション・ション・ション・ション・ション・ション・                        |       |      |                          |                   |       |    |              |                                                                                                    |                                                                                                    |     |    |                                               |
|    | MB TCON                                                         |       |      |                          |                   |       |    |              |                                                                                                    |                                                                                                    |     |    |                                               |
|    |                                                                 | 名称    |      |                          | 数据类型              | 起始值   | 保持 | 从 нмі/орс    | 从 H                                                                                                    | 在 HMI                                                                                                    | 设定值 | 监控 | 注释                                            |
| 1  | -                                                               | ▼ Sta | atic |                          |                   |       |    |              |                                                                                                    |                                                                                                    |     |    |                                               |
| 2  | -                                                               | • •   | MB   | _Server                  | TCON_IP_v4        |       |    | <b></b>      | <b></b>                                                                                                    |                                                                                                    |     |    |                                               |
| 3  | -                                                               |       |      | InterfaceId              | HW_ANY            | 64    |    | $\checkmark$ | <b>V</b>                                                                                                    | <b>V</b>                                                                                                    |     |    | HW-identifier of IE-interface submodule       |
| 4  | -                                                               |       |      | ID                       | CONN_OUC          | 1     |    | <b>~</b>     | <b>V</b>                                                                                                    | <b>V</b>                                                                                                    |     |    | connection reference / identifier             |
| 5  | -                                                               |       |      | ConnectionType           | Byte              | 16#0B |    | <b>~</b>     | <b>V</b>                                                                                                    | <b>V</b>                                                                                                    |     |    | type of connection: 11=TCP/IP, 19=UDP (17=TCP |
| 6  | -                                                               |       |      | ActiveEstablished        | Bool              | false |    | <b>~</b>     | <b>V</b>                                                                                                    |                                                                                                    |     |    | active/passive connection establishment       |
| 7  | -                                                               |       | •    | RemoteAddress            | IP_V4             |       |    | <b>~</b>     | <b>V</b>                                                                                                    |                                                                                                    |     |    | remote IP address (IPv4)                      |
| 8  | -                                                               |       | •    | <ul> <li>ADDR</li> </ul> | Array[14] of Byte |       |    | <b>~</b>     | <b>V</b>                                                                                                    | <b>V</b>                                                                                                    |     |    | IPv4 address                                  |
| 9  | -                                                               |       |      | ADDR[1]                  | Byte              | 192   |    | <b>~</b>     | <b>V</b>                                                                                                    |                                                                                                    |     |    | IPv4 address                                  |
| 10 | -                                                               |       |      | ADDR[2]                  | Byte              | 168   |    | <b>~</b>     | <b>V</b>                                                                                                    |                                                                                                    |     |    | IPv4 address                                  |
| 11 | -                                                               |       |      | ADDR[3]                  | Byte              | 188   |    | <b>~</b>     | <b>V</b>                                                                                                    | <b>v</b>                                                                                                    |     |    | IPv4 address                                  |
| 12 | -                                                               |       |      | ADDR[4]                  | Byte              | 100   |    | <b>~</b>     | <b>V</b>                                                                                                    | <b>V</b>                                                                                                    |     |    | IPv4 address                                  |
| 13 | -                                                               |       |      | RemotePort               | UInt              | 0     |    | <b>V</b>     | <b>V</b>                                                                                                    |                                                                                                    |     |    | remote UDP/TCP port number                    |
| 14 | -                                                               |       |      | LocalPort                | UInt              | 502   |    |              | <ul> <li>Image: A start of the start of the start of</li></ul> | Image: A start and a start a start |     |    | local UDP/TCP port number                     |

创建一个全局数据块用于匹配功能块【MB\_SERVER】的管脚参数【MB\_HOLD\_REG】,本例中为【DB3"MB\_DATA"】,用于存储 保持性寄存器的通信数据,需要注意的是该数据块必须为非优化数据块(支持绝对寻址),在该数据块的属性中不勾选【优化的块访问】 选项。在数据块中建一个数组【Array[0..255] of Word】(长度、类型随意)。

| M | IB_DATA [DB3] |                                       | × |
|---|---------------|---------------------------------------|---|
|   | 常規 文本         |                                       |   |
|   | 常规            | □ □ □ □ □ □ □ □ □ □ □ □ □ □ □ □ □ □ □ |   |
|   | 信息            | 偶吐                                    |   |
|   | 时间戳           |                                       |   |
|   | 编译            | 🗌 仅存储在装载内存中                           |   |
|   | 保护            | □ 在设备中写保护数据块                          |   |
|   | 属性            |                                       |   |
|   | 下载但不重新初始化     |                                       |   |
|   |               | ✓ 数据块从 OPC UA 可访问                     |   |
|   |               | ✓ 数据块可通过 Web 服务器访问                    |   |
|   |               | •<br>-                                |   |
|   |               |                                       |   |
|   |               |                                       |   |
|   |               |                                       |   |
|   |               |                                       |   |
|   |               |                                       |   |
|   |               |                                       |   |
|   |               |                                       |   |
|   |               | The set                               |   |
|   |               | 确定取消                                  |   |
|   |               |                                       | _ |

完成上述各管脚参数后,下载项目到 CPU1513-1PN 中,在线监控【DB3 "MB\_DATA"】中数组内数据和 Q1 变量表內数据, Modbus TCP 正常通讯的情况下,CODESYS 中对应的寄存器数值也会随之改动,主站成功读取寄存器。

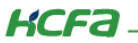

# 2.5 Modbus TCP 从站功能(Q1 作从站,服务器)

#### 2.5.1 添加从站

右击左侧树型菜单【Device】→选择【添加设备】,在弹出对话框中打开【杂项】,选中【ModbusTcpDevice】,最后点击【添加 设备】。

| ት<br>፲ <i>Modbus</i> | TCP 制成程序                                       | •        | ₽ X<br>▼             |            |   | 名称:<br>动作:                                                                                                    | ModbusTcpE                        | Device                             |               |                   |                        |   |          |
|----------------------|------------------------------------------------|----------|----------------------|------------|---|----------------------------------------------------------------------------------------------------|-----------------------------------|------------------------------------|---------------|-------------------|------------------------|---|----------|
|                      | vice (HCQ1-1300-D)<br>PLC 逻辑                   | ж<br>П   | 剪切<br>复制             |            |   | (前) (前) (前) (前) (前) (前) (前) (前) (前) (前) (前) (前) (前) (前) (前) (前) (前) (前) (前) (前) (前) (前) (前) (前) (前) (前) (前) (前) (前) (前) (前) (前) (前) (前) (前) (前) (前) (前) (前) (前) (前) (前) (前) (前) (前) (前) (i) (i) <th>加设备(A)<br/>搜索的字符串</th> <th>○ 插入设备</th> <th>备(I) () 拔;</th> <th>出设备(P) 〇<br/>(供应商:</th> <th>更新设备(U)<br/></th> <th></th> <th></th> | 加设备(A)<br>搜索的字符串                  | ○ 插入设备                             | 备(I) () 拔;    | 出设备(P) 〇<br>(供应商: | 更新设备(U)<br>            |   |          |
|                      | → Application<br>- S GVL<br>- M 库管理哭           | ili<br>X | 粘贴<br><b>删除</b>      |            |   | 名称                                                                                                    | 杂项                                |                                    | 供应商           | 版本                | 描述                     |   |          |
|                      | PLC_PRG (PRG)                                  | e        | 属性                   |            |   |                                                                                                    | Modbu                             | RtuDevice                          | HCFA          | 1.0.0.4           | HCFA modbus RTU device |   |          |
|                      | ■ 1239 1235 TESTELES                           | ***      | 添加对 <b>象</b><br>添加文体 | )<br>牛夹…   | • | 3                                                                                                    | Modbus                            | TcpDevice                          | HCFA          | 1.0.0.3           | HCFA modbus TCP device |   |          |
| 2                    |                                                |          | 添加设备                 | 불<br>목     |   |                                                                                                    | 』 现场思线                            |                                    |               |                   |                        |   |          |
| - <b>`</b>           | SoftMotion General Axis<br>Ethernet (Ethernet) | ß        | 编辑对象                 | ∃<br>≹     |   |                                                                                                    | *D(1)/0                           |                                    |               |                   | 14ndr                  |   |          |
| ÷.                   | Modbus_TCP_Maste                               | ł        | 编辑IOF<br>编辑IOF       | 快射<br>引入映射 |   | ₩ tts                                                                                                    | A新方祖 し<br>名称: Mod<br>供应育: H<br>组: | 」 亚 示 所 何 系<br>busTcpDevice<br>CFA | 双44 (1X PR 专业 | ×/ [] \$2277.1    | <u>过料版文本</u>           | ^ | <u>~</u> |
|                      |                                                |          |                      |            |   |                                                                                                    | 版本: 1.0.<br>模块 <u>象</u> : -       | 0.3                                |               |                   |                        | ~ | Ŕ        |
|                      |                                                |          |                      |            |   | 将被追                                                                                                    | 法设备作为由                            | 最后一个子说                             | 备添加           |                   |                        |   |          |

#### 2.5.2 配置从站

打开【ModbusTcpDevice】→【ModbusTcpDevice 配置】,根据上位机与Q1所连的Port口来选择【LanID】(1为Port1口; 2为Port2口),本次实验连接的是Port1口,故此处【LanID】选择【1】;端口号【PortNum】默认为502。

| ● ModbusTCP测试程序.project* - CODESYS      | ;<br>;                                |               |                      |           |       |         |
|-----------------------------------------|---------------------------------------|---------------|----------------------|-----------|-------|---------|
| 文件编辑 视图 工程 编译 在线                        | 调试工具窗口帮助                              |               |                      |           |       |         |
| 🎦 😅 🖬   🎒   🗠 🖂 🖁 🛍 🗙   🕅               | i 🕼 🐴 🌿 i 🗏 🕅 🦄 i 🛱                   | l 🔤 - 🗗 🔛 I 🤇 | 😻 💖 🕞 🔳 🔏 🗊          | ≣ ⊊⊒ °⊒ · | • 3 4 | 🛒   🛒   |
|                                         |                                       |               |                      |           |       |         |
| · · · · · · · · · · · · · · · · · · ·   | ModbusTcpDevice 🗙                     |               |                      |           |       |         |
| □ · · · · · · · · · · · · · · · · · · · | ModbusTcpDevice两署                     | 40.Wh         | 光刑                   | 店         | ₩21/古 | 单位 描述   |
| Device (HCQ1-1300-D)                    |                                       | 379X          | ×≖                   |           |       | +12 182 |
| □ □ □ PLC 逻辑                            | ModbusTcpDevice I/O映射                 | Parthum       | Enumeration of bille | 1         | 502   | 加里      |
| = Q Application                         |                                       | Por uvum      | 101                  | 2         | 502   | 反应      |
|                                         | Modbus i cpDevice IEC Objects         |               |                      |           | -     |         |
|                                         | 状态                                    |               |                      |           |       |         |
|                                         | · · · · · · · · · · · · · · · · · · · |               |                      |           |       |         |
| □ 11分間(五<br>□ 11分間(五                    | 信息                                    |               |                      |           |       |         |
|                                         |                                       |               |                      |           |       |         |
|                                         |                                       |               |                      |           |       |         |
| SoftMotion General Axis Pool            |                                       |               |                      |           |       |         |
| Ethernet (Ethernet)                     |                                       |               |                      |           |       |         |
| Modbus_TCP_Master (Modbus TC            |                                       |               |                      |           |       |         |
| Modbus_TCP_Slave (Modbus                |                                       |               |                      |           |       |         |
| ModbusTcpDevice (ModbusTcpDevice        |                                       | 指定通信网口号,      | 从站IP地址为所选网口的         | βIP       |       |         |
|                                         | <                                     |               |                      |           |       |         |
|                                         |                                       |               |                      |           |       |         |

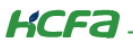

#### 2.5.3 通讯变量配置

如图所示,在全局变量列表里新建 4 个变量【Registers1】【Registers2】【Registers3】【Registers4】并映射地址和赋值。

|   | Mode | bus_TCP_Slave Modbus_TCP_Master 🎁 库管理器 💮 ModbusTcpDe |
|---|------|------------------------------------------------------|
| ] | 1    | {attribute 'qualified_only'}                         |
|   | 2    | VAR_GLOBAL                                           |
|   | 3    | Registers1 AT%MW0:INT:=2 ;                           |
|   | 4    | Registers2 AT%MW1:INT:=4;                            |
|   | 5    | <pre>Registers3 AT%MW2:INT:=6;</pre>                 |
|   | 6    | Registers4 AT%MW3:INT:=8;                            |
|   | 7    | END_VAR                                              |
|   |      | -                                                    |
|   |      |                                                      |

#### 2.5.4 从站功能调试

登录程序到 Q1 中并启动程序,打开 TCP 测试工具(客户端模式)。设置本机 IP 为【192.168.188.88】(与上位机中设置的从站 IP 地址、端口号及其他参数配置保持一致)。远程 IP 地址为【192.168.188.100】(与 Q1 Port1 口 IP 地址一致),远程端口号默认为【502】,设置完毕,勾选【自动连接】后,勾选【Modbus/TCP】,此时显示连接成功,表示通讯无误。

| 🛄 TCP测试工具 (客户端模式) V1.2                                                                                                    | – 🗆 🗙                                        |
|----------------------------------------------------------------------------------------------------|----------------------------------------------|
| TCP协议信息参数配置:       図長3       指定本地端口         本机IP地址:       192.168.188.88       本地端口:       61795         远程IP地址:       192.168.188.100       远程端口:       502       停止         数据接收窗口:       ▼一六进制       「       「       1 | 功能区:<br>● 目动连接<br>毎隔 0 ms<br>服务器状态<br>异常 0 次 |
|                                                                                                    | 无数据连接       每隔 30 秒       重连指示器       28     |
| 00 00 00 00 00 06 01 03 00 00 00 0A       清空         发送                                                                                                    | □ 目400反因<br>毎隔 128 ms<br>计数<br>发送 12         |
| □E12E28/08/5%····································                                                                                                    | 接收  29<br>  清空                               |

KCFa-

点击【发送】报文后,寄存器读取到从站中的数据,寄存器 0~3 分别为 16 进制的 2、4、6、8,与程序中写入的变量值一致,主 站成功读取到从站相应寄存器的数值。

| 🛄 TCP测试工具 (客户端模式) V1.2                                                                                                    | - 🗆                             | $\times$ |
|----------------------------------------------------------------------------------------------------|---------------------------------|----------|
| TCP协议信息参数配置:     図上3     指定本地端口       本机IP地址:     192.168.188.88     本地端口:     61946       远程IP地址:     192.168.188.100     远程端口:     502     停止                                                                                                    | 功能区:<br>▼ 自动连接<br>每隔 0<br>服务器状态 | ms       |
| 数据接收窗口: 🔽 十六进制                                                                                                    | 异常 0                            | 次        |
| 00       04       00       00       01       01       03       14       00       02       00       04       00       06       00         08       00       00       00       00       00       00       00       00       00       00       00       00       00       00       00       00       00       00       00       00       00       00       00       00       00       00       00       00       00       00       00       00       00       00       00       00       00       00       00       00       00       00       00       00       00       00       00       00       00       00       00       00       00       00       00       00       00       00       00       00       00       00       00       00       00       00       00       00       00       00       00       00       00       00       00       00       00       00       00       00       00       00       00       00       00       00       00       00       00       00       00       00       00       00       00       < | 无数据连接<br>毎隔 30<br>重连指示器<br>5    | 秒        |
| 数据发送窗口: ▼ 十六进制 ▼ MODBUS/TCP                                                                                                    | 🗆 自动发送                          |          |
| 00 04 00 00 00 06 01 03 00 00 00 0A 清空                                                                                                    | 每隔 128                          | ms       |
| 发送                                                                                                    | 计数<br>发送 <mark>36</mark>        | _        |
| 正在连接服务端请等候!<br>192.168.188.88:61946 连接服务端成功!<br>本地信息                                                                                                    | 接收 87                           |          |
| 送程语意: 00 04 00 00 00 17 01 03 14 00 02 00 04 00 清空                                                                                                    | 清空                              |          |

| MODBUS/TCP                                                                                                    | 则试工具 (客户端模式) V          | 1.2            | _                    |               |
|----------------------------------------------------------------------------------------------------|-------------------------|----------------|----------------------|---------------|
| 40001= 0002<br>40002= 0004<br>40003= 0006<br>40004= 0008<br>40005= 0000<br>40006= 0000<br>40008= 0000<br>40009= 0000<br>40009= 0000 |                         |                |                      |               |
| 设备地址<br>1                                                                                                    | 功能码(03有效)<br>03保持寄存器 ▼  | 起始寄存器<br>1     | 寄存器个数 发送间<br>10 128  | 3隔<br>—<br>毫秒 |
| '<br>连接状态<br>已连接                                                                                                    | /                       | 端口号<br>502     |                      | )             |
| V plc                                                                                                    | ,<br>超时 500 毫秒          | ,<br>▼ 读寄存器    | □ 」 」 」 」            |               |
| 00 04 00 00 00 06                                                                                                    | 01 03 00 00 00 OA       |                |                      | ▲<br>◆ 发送     |
| 00 04 00 00 00 17<br>00 00 00 00                                                                                                    | 01 03 14 00 02 00 04 00 | 06 00 08 00 00 | 00 00 00 00 00 00 00 |               |

控制产品

KCFa

### 2.5.5 Q1 做从站(服务器)西门子 S7-1500 做主站

打开 TIA Portal V16 软件,新建一个项目,命名【Modbus TCP 测试(服务器)】,在项目中添加 CPU1513-1PN,为集成的 PROFINET 接口新建一个子网并设置 IP 地址,本例中为【192.168.188.10】。

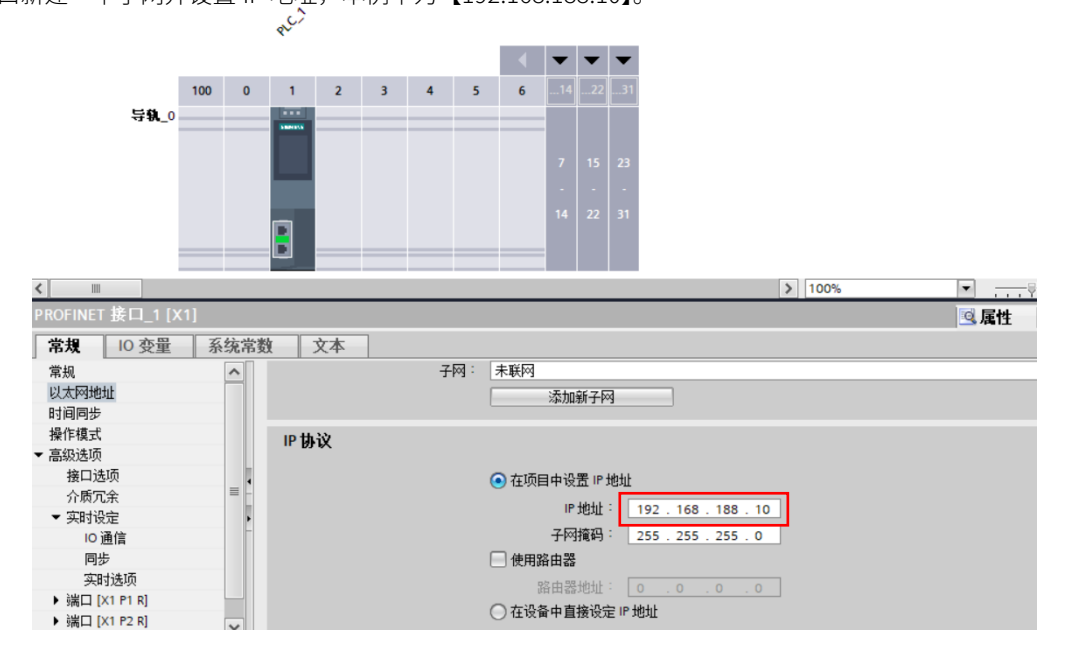

在 CPU1513-1PN 的 OB1 组织块中添加 Modbus TCP Client 功能块【MB\_CLIENT】,软件将提示会为该 FB 块增加一个背景数据块 【DB1 "MB\_CLIENT\_DB"】。

| 送版                                                                                                    <                                                                                                    | Modbus TCP 测试(客户端) → PLC_1 [CPU 1513-1 PN] → 程序块 → Main [OB1] 🛛 🗕 🖬 | א∎ א | 指令                                             | - II        |
|----------------------------------------------------------------------------------------------------|---------------------------------------------------------------------|------|------------------------------------------------|-------------|
| は 水 学 学 ● ● 臣 三 ② 名 : 当 : 当 : 2 : 2 : 2 : 2 : 2 : 2 : 2 : 2                                                                                                    |                                                                     |      | 选项                                             |             |
| 小田一小小小小小小小小小小小小小小小小小小小小小小小小小小小小小小小小小小小                                                                                                    | ₩ ₩ 등 등 👘 🔚 🚍 🖻 🖓 뒤 중 # 월 두 등 등 🕼 🕼 🕫 🦛 🖓 🙋 👘 ,                     |      | 🖉 🕺 tiu 44                                     |             |
|                                                                                                    | 块接口                                                                 |      | ▶ 收藏夹                                          |             |
| <ul> <li>• 状标置: "Main Program Sweep (Cycle)"</li> <li>注印</li> <li>● 花序段1:</li> <li>記始地址要从40001开始</li> <li>● 丁油(CLENT_DB*)</li> <li>● 「MB_CLIENT_DB*)</li> <li>● 「MB_CLIENT_DB*)</li> <li>● 「MB_CLIENT_DB*)</li> <li>● 「MB_CLIENT_DB*)</li> <li>● 「MB_CLIENT_DB*)</li> <li>● 「MB_CLIENT_DB*)</li> <li>● 「MB_CLIENT_DB*)</li> <li>● 「MB_CLIENT_DB*)</li> <li>● 「MB_CLIENT_DB*)</li> <li>● 「MB_CLIENT_DB*)</li> <li>● 「MB_CLIENT_DB*)</li> <li>● 「MB_CLIENT_DB*)</li> <li>● 「MB_CLIENT_BERARDAR Indice</li> <li>● 「MB_DATA_LEN</li> <li>● 「MB_DATA_LEN</li> <li>● 「MB_DATA_LEN</li> <li>● 「MB_DATA_LEN</li> </ul>                                                                                                    |                                                                     |      | > 基本指令                                         |             |
| IZE                                                                                                    | ▼ 块标题: "Main Program Sweep (Cvcle)"                                 | ^    | > 扩展指令                                         |             |
| <ul> <li> <b>程序段 1:</b> <u></u></li></ul>                                                                                                    | 注释                                                                  |      | > 工艺                                           | _           |
| <ul> <li> <b>在</b>好夜1:</li></ul>                                                                                                    | ·····································                               | _    | ✔ 通信                                           |             |
| 起始地址要从40001开始       *2081     *2081     V1.3       *MB_CLIENT_D8*     V1.3       *MB_CLIENT_D8*     V1.3       *Book     *1000       **SPH#895/*     BUSY       **B*CLIENT_D8*     DONE       **B*CLIENT_D8*     DONE       **B*CR*     Bitse       **B*CR*     Bitse       **B*CR*     Bitse       **B*CR*     Bitse       **B*D3*     **D3*       **B*D4*     **D3*       **B*D4*     **D4*       **B*D4*     **D4*       **B*D4*     **D4*       **B*D4*     **D4*       **B*D4*     **D4*       **B*D4*     **D4*       **B*D4*     **D4*       **B*D4* <td>▼ 程序段1:</td> <td></td> <td>名称 描述</td> <td>版本</td>                                                                                                    | ▼ 程序段1:                                                             |      | 名称 描述                                          | 版本          |
| 1081<br>*MB_CLIENT_D8*         Y7.9           *MB_CLIENT_D8*         Y7.9           *MB_CLIENT_D8*         MB_CLIENT           *MB_CLIENT_         EN           *SPij#89数1*         REQ           *BODISCONNECT         DISCONNECT           DISCONNECT         DISCONNECT           *SPij#89数1*         MB_DATA_ADDR           *SPij#8931*         MB_DATA_ADDR           *SPij#8931*         MB_DATA_ADDR           *SPij#8931*         MB_DATA_LEN                                                                                                    | 起始地址要从40001开始                                                       |      | ▶ 🛅 S7 通信                                      | V1.3        |
| *DB1<br>*DB2LIENT_DB*<br>MB_CLIENT_DB*<br>MB_CLIENT_DB*<br>MB_CLIENT_BEND<br>ENN ENN<br>*客户端参数*.<br>*REQ BUSY false<br>*MB_CLIENT<br>BB*.DISCONNECT DISCONNECT STATUS<br>*客户端参数*.<br>志敬地地址<br>*BB_DATA_ADDR<br>*客户端参数*.<br>都B_DATA_ADDR<br>*客户端参数*.<br>都B_DATA_ADDR<br>*客户端参数*.<br>都B_DATA_LEN                                                                                                    |                                                                     |      | ▶ 🛄 开放式用户通信                                    | <u>V7.0</u> |
| MB_CLIENT_DB     MB_CLIENT_     MB_CLIENT     MB_CLIENT     LENT     LENC     Sconnect     Sconnect | %DB1                                                                |      | OPC UA                                         |             |
| Image: CLERNT     ENO       *客户端参数*:     BUSY       *MB_CLIENT     DONE       *GP/端参数*:     FRQ       *MB_CLIENT     ERROR       *GP/端参数*:     False       *GP/端参数*:     False       *GP/端参数*:     Busy       *GP/端参数*:     False       *GP/端参数*:     False       *GP/端参数*:     False       *GP/端参数*:     False       *GP/端参数*:     False       *GP/端参数*:     False       *GP/端参数*:     False       *GP/端参数*:     False       *GP/端参数*:     False       *GP/mass     False       *GP/mass     False                                                                                                    | MB_CLIENT_                                                          |      | ▶ WEB 服务器                                      | V1.1        |
| *客户端参数:     LN     LN     US2       *客户端参数:     BLSY     - false       *MB_CLIENT     BUSY     - false       *MB_CLIENT     BUSY     - false       *MB_CLIENT     DISCONNECT     STATUS       DISCONNECT     STATUS     - 16#0000       **客户端参数:     - babte       *容户端参数:     - babte       *容戸端参数:     - babte       *容戸端参数:     - babte       *容戸端参数:     - babte       *容戸端参数:     - babte       *Saturbut     - babte       *B_DATA_ADDR     - babte                                                                                                    |                                                                     |      |                                                |             |
| 「書戸編参数・<br>建立注接 REQ BUSY faise<br>*MB_CLIENT DB*.DISCONNECT STATUS faise<br>DB*.DISCONNECT STATUS 16#0000<br>*客户編参数・<br>语水復式 MB_DATA_ADDR<br>*客户編参数・<br>影相比度 MB_DATA_ADDR<br>*客户編参数・<br>服B_DATA_LEN                                                                                                    | ·方白地会社。<br>DONE 一 false                                             |      |                                                | <u>V5.2</u> |
| *MB_CLIENT_<br>DB*.DISCONNECT DISCONNECT STATUS 16#0000<br>*客户端参数*.<br>语求復式 MB_DATA_ADDR<br>*客户端参数*.<br>参据代度 MB_DATA_LEN MB_DATA_LEN                                                                                                    | 建立连接 → REO BUSY → false                                             | =    | ■ MB_CLIENT 通过 FROFINET 进行通信。作为 Modbus TCF 各户端 | <u>V5.2</u> |
| DB*_DISCONNECT DISCONNECT STATUS 16#0000<br>*客户满参数*.<br>语求模式 MB_MODE<br>*客户满参数*.<br>影姐地址 MB_DATA_ADDR<br>*客户满参数*.<br>数据代度 MB_DATA_LEN                                                                                                    | "MB_CLIENT ERBOR — false                                            |      |                                                | V5.2        |
| *客户端参数*.<br>请求復式 MB_MODE *客户端参数*.<br>起始地址 MB_DATA_ADDR *客户端参数*.<br>数据代度 MB_DATA_LEN MB_DATA_LEN                                                                                                    | DB".DISCONNECTDISCONNECT 16#0000                                    |      |                                                | VJ.2        |
| · 请求模式 → MB_MODE<br>· 客户满参数*.<br>起始地址 → MB_DATA_ADDR<br>· 客户满参数*.<br>数据代度 → MB_DATA_LEN                                                                                                    | "客户端参教".                                                            |      |                                                |             |
| *客户満参数*.<br>起始地址 MB_DATA_ADDR<br>*客户満参数*.<br>数据先度 MB_DATA_LEN                                                                                                    |                                                                     |      |                                                |             |
| 起始地址 MB_DATA_ADDR<br>*容户端参数:<br>数据长度 MB_DATA_LEN                                                                                                    | "客户端参数".                                                            |      |                                                |             |
| *客户端参数*.<br>数据长度 → MB_DATA_LEN                                                                                                    | 起始地址 — MB_DATA_ADDR                                                 |      |                                                |             |
| 数据长度 — MB_DATA_LEN                                                                                                    | "客户端参数"                                                             |      |                                                |             |
| DIDE 2 DE VO.O.                                                                                                    | 数据长度 — MB_DATA_LEN                                                  |      |                                                |             |
| FIDE 3.0E AU.                                                                                                    | P#DB 3.DB X0.0                                                      |      |                                                |             |
| *M8_Client_                                                                                                    | "MB_Client_                                                         |      |                                                |             |
| Data .oata MB_DATA_PTR                                                                                                    | Data".data — MB_DATA_PTR                                            |      |                                                |             |
| *M8_Client_                                                                                                    | "MB_Client_                                                         |      |                                                |             |
|                                                                                                    | CONNECT                                                             |      |                                                |             |
|                                                                                                    |                                                                     |      |                                                |             |

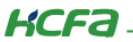

同样在 CPU1513-1PN 中添加一个全局数据块用于匹配功能块【MB\_CLIENT】的管脚参数【CONNECT】,本例中为数据块【DB2 "MB\_Client\_TCON"】,打开该数据块,手动输入一个【TCON\_IP\_v4】数据类型的变量【TCON】,并填写参数初始值。

| Mo | Modbus TCP 测试(咨户端) → PLC_1 [CPU 1513-1 PN] → 程序块 → MB_Client_TCON [DB2] = ■ ■ = × |        |                                   |                   |        |         |                                                                                                    |          |          |          |    |                                               |   |
|----|-----------------------------------------------------------------------------------|--------|-----------------------------------|-------------------|--------|---------|----------------------------------------------------------------------------------------------------|----------|----------|----------|----|-----------------------------------------------|---|
|    |                                                                                   |        |                                   |                   |        |         |                                                                                                    |          |          |          |    |                                               |   |
|    | Ē                                                                                 | ; II., | 🛃 🔃 😚 保持实际                        | 际值 🔒 快照 🎮         | 🧠 将快照值 | 复制到起始值中 | 民 民 将                                                                                                    | 起始值加靖    | 成为实际值    | R, BL    |    |                                               | - |
| Г  | MB                                                                                | _Clie  | nt_TCON                           |                   |        |         |                                                                                                    |          |          |          |    |                                               |   |
|    |                                                                                   | 名称     |                                   | 数据类型              | 起始值    | 保持      | 从 нмі/орс                                                                                                    | 从 н      | 在 HMI    | 设定值      | 监控 | 注释                                            |   |
| 1  | -00                                                                               | ▼ St   | atic                              |                   |        |         |                                                                                                    |          |          |          |    |                                               |   |
| 2  | -                                                                                 | • •    | TCON                              | TCON_IP_v4        |        |         | <b></b>                                                                                                    | <b>~</b> | $\sim$   | <b></b>  |    |                                               |   |
| З  | -                                                                                 |        | InterfaceId                       | HW_ANY            | 64     |         | <ul> <li>Image: A start of the start of the start of</li></ul> | <b>V</b> | <b>V</b> |          |    | HW-identifier of IE-interface submodule       |   |
| 4  | -00                                                                               |        | ID                                | CONN_OUC          | 1      |         | <ul> <li>Image: A start of the start of the start of</li></ul> | <b>V</b> | <b>V</b> |          |    | connection reference / identifier             |   |
| 5  | -11                                                                               |        | ConnectionType                    | Byte              | 16#0B  |         |                                                                                                    | <b>v</b> | <b>V</b> |          |    | type of connection: 11=TCP/IP, 19=UDP (17=TCP |   |
| 6  | -00                                                                               |        | ActiveEstablished                 | Bool              | TRUE   |         |                                                                                                    | <b>v</b> | <b>V</b> |          |    | active/passive connection establishment       |   |
| 7  | -00                                                                               |        | <ul> <li>RemoteAddress</li> </ul> | IP_V4             |        |         | <ul> <li>Image: A set of the set of the</li></ul> | <b>V</b> | <b>V</b> | <b>V</b> |    | remote IP address (IPv4)                      |   |
| 8  | -00                                                                               |        | ADDR                              | Array[14] of Byte |        |         | <ul> <li>Image: A start of the start of the start of</li></ul> | <b>v</b> | <b>V</b> |          |    | IPv4 address                                  |   |
| 9  | -00                                                                               |        | ADDR[1]                           | Byte              | 192    |         | <b>V</b>                                                                                                    | <b>v</b> | <b>V</b> |          |    | IPv4 address                                  |   |
| 10 | -                                                                                 |        | ADDR[2]                           | Byte              | 168    |         |                                                                                                    | <b>v</b> | <b>V</b> |          |    | IPv4 address                                  |   |
| 11 | -00                                                                               |        | ADDR[3]                           | Byte              | 188    |         | <ul> <li>Image: A set of the set of the</li></ul> | <b>v</b> | <b>V</b> |          |    | IPv4 address                                  |   |
| 12 | -00                                                                               |        | <ul> <li>ADDR[4]</li> </ul>       | Byte              | 100    |         | <ul> <li>Image: A start of the start of the start of</li></ul> | <b>v</b> | <b>V</b> |          |    | IPv4 address                                  |   |
| 13 | -00                                                                               |        | RemotePort                        | UInt              | 502    |         |                                                                                                    | <b>v</b> | <b>~</b> |          |    | remote UDP/TCP port number                    |   |
| 14 | -00                                                                               |        | LocalPort                         | UInt              | 0      |         |                                                                                                    | <b>v</b> | <b>V</b> |          |    | local UDP/TCP port number                     |   |
|    |                                                                                   |        |                                   |                   |        |         |                                                                                                    |          |          |          |    |                                               |   |

创建一个全局数据块用于匹配功能块【MB\_CLIENT】的管脚参数【MB\_DATA\_PTR】,本例中为【DB3"MB\_Client\_Data"】,用于 存储保持性寄存器的通信数据,需要注意的是该数据块必须为非优化数据块(支持绝对寻址),在该数据块的属性中不勾选【优化的块 访问】选项。在数据块中建一个数组【Array[0..255] of Word】(长度、类型随意)。

| <b>常規</b> 文本<br><sup>常規</sup> |                      |    |
|-------------------------------|----------------------|----|
| 常规                            |                      |    |
|                               | 同地                   |    |
| 信息                            | 偶社                   |    |
| 时间戳                           |                      |    |
| 扁译                            | 🗌 仅存储在装载内存中          |    |
| 呆护                            | □ 在设备由写保护新报快         |    |
| 属性                            |                      |    |
| 下载但不重新初始化                     |                      |    |
|                               | <ul> <li></li></ul>  |    |
|                               | - ✓ 数据块可通过 Web 服务器访问 |    |
|                               | •                    |    |
|                               |                      |    |
|                               |                      |    |
|                               |                      |    |
|                               |                      |    |
|                               |                      |    |
|                               |                      |    |
|                               |                      |    |
|                               |                      |    |
|                               | 确定                   | 取消 |

对于功能块【MB\_CLIENT】的其它管脚参数如下表:

| "MB_CLIENT"<br>的管脚参数 | 管脚类型声明 | 数据类型 | 含义                                           |
|----------------------|--------|------|----------------------------------------------|
| REQ                  | 输入     | BOOL | 与 Modbus TCP 服务器之间的通信请求, 常 1 有效              |
| DISCONNECT           | 输入     | BOOL | 0: 与通过 CONNECT 参数组态的连接伙伴建立通信连接。<br>1: 断开通信连接 |

| MB_MODE      | 输入 | USINT | 选择 Modbus 请求模式(0=读取、1=写入 或诊断)           |  |
|--------------|----|-------|-----------------------------------------|--|
| MB_DATA_ADDR | 输入 | UDINT | 由 "MB_CLIENT" 指令所访问数据的起始 地址             |  |
| MB_DATA_LEN  | 输入 | UINT  | 数据长度:数据访问的位数或字数                         |  |
| DONE         | 输出 | BOOL  | 只要最后一个作业成功完成,立即将输出 参数 DONE 的位置位为<br>"1" |  |
| BUSY         | 输出 | BOOL  | 0:无 Modbus 请求在进行中<br>1:正在处理 Modbus 请求   |  |
| ERROR        | 输出 | BOOL  | 0: 无错误<br>1: 出错。 出错原因由参数 STATUS 指示      |  |
| STATUS       | 输出 | WORD  | 指令的详细状态信息                               |  |

1

#### 对于【MB\_MODE】、【MB\_DATA\_ADDR】和【MB\_DATA\_LEN】参数,其对应关系如下:(很重要,建议采用红框内的参数设置)

| 0         1到999         1到2000         01         在活程地址 0到998 处: 編取 1 到 200 へ編出位           0         10001 到 19999         1 到 200         02         在活程地址 0 到 998 处: 編取 1 到 125 个编抄法需符算           0         • 40001 到 465335         1 到 125         03         • 在活程地址 0 到 998 处: 編取 1 到 125 个编抄法需符算           0         30001 到 39999         1 到 125         04         在活程地址 0 到 998 处: 編取 1 到 125 个编抄法需符算           1         1 到 999         1 別 125         04         在活程地址 0 到 998 处: 編取 1 列 125 个编抄法需符算           1         1 到 999         1 別 05         在活程地址 0 到 998 处: 編取 1 列 125 个编抄法需符算           1         1 到 9999         1         05         在活程地址 0 到 998 处: 編取 1 列 125 个编抄法需符算           1         1 到 9999         1         05         在活程地址 0 到 998 处: 編取 1 列 126 个编抄法常存器           1         1 到 9999         2 到 196 8         15         在活程地址 0 到 998 处: 編取 2 列 123 个编抄法需存器           1         1 到 9999         2 到 123         16         • 在活程地址 0 到 9998 处: 編取 1 到 123 个编抄法需存器           2         1 到 9999         1 到 128         15         在活程地址 0 到 9998 处: 編取 1 到 123 个编抄法需存器           2         1 到 9999         1 到 128         16         • 在活程地址 0 到 65533 4 处: 周x 1 列 131 24 个编抄法寄存器           101         0 對 65535         1 到 2000         01                                                                                                    | MB_MODE | MB_DATA_ADDR                                               | MB_DATA_LEN | Modbus 功能 | 功能和数据类型                                                                                                   |
|----------------------------------------------------------------------------------------------------|---------|------------------------------------------------------------|-------------|-----------|----------------------------------------------------------------------------------------------------|
| 0         10001到19999         1到2000         0.2         在活程地址 0到9998 处. 編取1到2000 个 能入位           0         ・40001到 455335         1割125         03         ・在活程地址 0到9998 处. 編取1到125 个 保持性寄存器<br>・在活程地址 0到9998 处. 編取1到125 个 保持性寄存器           0         30001到 39999         1到125         04         在活程地址 0到 9998 处. 編取1到125 个 保持性寄存器           1         1到 9999         1到125         04         在活程地址 0到 9998 处. 編取1到125 个 保持性寄存器           1         1到 9999         1         05         在活程地址 0 到 9998 处. 写入1 个 保出世常存器           1         1到 9999         1         05         在活程地址 0 到 9998 处. 写入 1 个 保出世常存器           1         1到 9999         1         05         在活程地址 0 到 9998 处. 写入 1 个 保出社 6 第 9998 处. 写入 2 到 123 个 保出性寄存器           1         1到 9999         2 到 1968         15         在活程地址 0 到 9998 处. 写入 2 到 123 个 保出性常存器           1         1到 9999         2 到 1968         15         在活程地址 0 到 9998 处. 写入 2 到 123 个 保出性寄存器           2         1到 9999         1到 1968         15         在活程地址 0 到 9998 处. 写入 1 到 123 个 保出性寄存器           2         1到 9999         1到 1968         16         • 在活程地址 0 到 65534 处. 写入 1 到 123 个 保出性寄存器           101         0 到 65535         1 割 1200         01         在活程地址 0 到 65535 处. 練取1 割 120 个 保出性寄存器           102         0 到 655335                                                                                                | 0       | 1 到 9999                                                   | 1到2000      | 01        | 在远程地址 0 到 9998 处,读取 1 到 2000 个输出位                                                                         |
| 0         ・40001到49999         1到125         03         ・在远程地址 0到9998 处, 講取 1 到125 个保持性寄存器           0         30001到39999         1到125         04         在远程地址 0到9998 处, 講取 1 到125 个保持性寄存器           1         1到9999         1         05         在远程地址 0 到9998 处, 講取 1 到125 个保持性寄存器           1         1到9999         1         05         在远程地址 0 到9998 处, 写入 1 个保持性寄存器           1         1到9999         1         05         在远程地址 0 到 9998 处, 写入 1 个保持性寄存器           1         1到9999         2到1968         15         在远程地址 0 到 9998 处, 写入 2 到 1968 个编出位           1         1到9999         2到1968         15         在远程地址 0 到 9998 处, 写入 2 到 123 个保持性寄存器           1         1到9999         2到123         16         • 在远程地址 0 到 9998 处, 写入 2 到 123 个保持性寄存器           2         1到1999         1到1968         15         在远程地址 0 到 9998 处, 写入 1 到 123 个保持性寄存器           2         1到19999         1到1968         15         在远程地址 0 到 9998 处, 写入 1 到 123 个保持性寄存器           101         0到 65535         1到 2000         01         在远程地址 0 到 65535 处, 写入 1 到 123 个保持性寄存器           102         0 到 65535         1 到 2000         02         在远程地址 0 到 65535 处, 读取 1 到 125 个偏为 在           103         0 到 65535         1 到 125         03         在远程地址 0 到 65535 处, 读取 1                                                                                                    | 0       | 10001 到 19999                                              | 1到2000      | 02        | 在远程地址 0 到 9998 处,读取 1 到 2000 个输入位                                                                         |
| 0         30011 到 39999         1 到 125         04         在远程地址 0 到 998 处, 读取 1 到 125 个输入字           1         1 到 9999         1         05         在远程地址 0 到 998 处, 读和 1 个编计性寄存器           1         40001 到 465535         1         06         • 在远程地址 0 到 9998 处, 写A 1 个编计性寄存器           1         1 到 9999         2 到 1968         15         在远程地址 0 到 9998 处, 写A 2 到 1968 个输出位           1         1 到 9999         2 到 1968         15         在远程地址 0 到 9998 处, 写A 2 到 1968 个输出位           1         1 到 9999         2 到 123         16         • 在远程地址 0 到 9998 处, 写A 2 到 123 个编特性寄存器           2         1 到 9999         1 到 1968         15         在远程地址 0 到 9998 处, 写A 1 到 123 个编特性寄存器           2         1 到 9999         1 到 1968         15         在远程地址 0 到 9998 处, 写A 1 到 123 个编特性寄存器           2         1 到 9999         1 到 123         16         • 在远程地址 0 到 9988 处, 写A 1 到 123 个编特性寄存器           101         0 到 65535         1 到 2000         01         在远程地址 0 到 995334 处, 写A 1 到 123 个编特性寄存器           102         0 别 65535         1 到 2000         02         在远程地址 0 到 65533 处, 读取 1 到 2000 个输入位           103         0 到 65535         1 到 125         03         在远程地址 0 到 65533 处, 读取 1 别 125 个编并生存存储           104         0 到 65535         1 到 125                                                                                                    | 0       | <ul> <li>40001 到 49999</li> <li>400001 到 465535</li> </ul> | 1到125       | 03        | <ul> <li>在远程地址 0 到 9998 处,读取 1 到 125 个保持性寄存器</li> <li>在远程地址 0 到 65534 处,读取 1 到 125 个保持性寄存器</li> </ul>     |
| 1         1 到 9999         1         05         在远程地址 0 到 9998 处, 写入 1 个锅出位           1         - 40001 到 465535         1         06         - 在远程地址 0 到 9998 处, 写入 1 个锅油在养酵           1         1 到 9999         2 到 1968         15         在远程地址 0 到 9998 处, 写入 2 到 1968 个输出位           1         1 到 9999         2 到 1968         15         在远程地址 0 到 9998 处, 写入 2 到 1968 个输出位           1         - 40001 到 49999         2 到 123         16         - 在远程地址 0 到 9998 处, 写入 2 到 123 个保持性寄存器           2         1 到 9999         1 到 1968         15         在远程地址 0 到 9998 处, 写入 1 到 1968 个输出位           2         1 到 9999         1 到 1968         15         在远程地址 0 到 9998 处, 写入 1 到 1968 个输出位           2         - 40001 到 49999         1 到 123         16         - 在远程地址 0 到 9998 处, 写入 1 到 123 个保持性寄存器           101         0 到 65535         1 到 2000         01         在远程地址 0 到 65535 处, 词取 1 到 2000 个输出位           102         0 到 65535         1 到 2000         02         在远程地址 0 到 65535 处, 词取 1 到 2000 个输出位           103         0 到 65535         1 到 125         03         在远程地址 0 到 65535 处, 词取 1 到 125 个编为           104         0 到 65535         1 到 125         04         在远程地址 0 到 65535 处, 词入 1 个输出位           105         0 到 65535         1 06 <td< td=""><td>0</td><td>30001 到 39999</td><td>1到125</td><td>04</td><td>在远程地址 0 到 9998 处,读取 1 到 125 个输入字</td></td<> | 0       | 30001 到 39999                                              | 1到125       | 04        | 在远程地址 0 到 9998 处,读取 1 到 125 个输入字                                                                          |
| 1       - 40001 到 49999       1       06       - 在运程地址 0 到 9998 处, 写入 1 个保持性寄存器         1       1 到 9999       2 到 1968       15       在运程地址 0 到 9998 处, 写入 2 到 1968 个输出位         1       1 到 9999       2 到 123       16       - 在运程地址 0 到 9998 处, 写入 2 到 123 个保持性寄存器         2       1 到 9999       1 到 1968       15       在运程地址 0 到 9998 处, 写入 2 到 123 个保持性寄存器         2       1 到 9999       1 到 1968       15       在运程地址 0 到 9998 处, 写入 2 到 123 个保持性寄存器         2       1 到 9999       1 到 1968       15       在运程地址 0 到 9998 处, 写入 1 到 1968 个输出位         2       1 到 9999       1 到 123       16       - 在运程地址 0 到 9998 处, 写入 1 到 123 个保持性寄存器         101       0 到 65535       1 到 2000       01       在运程地址 0 到 65535 处, 词取 1 到 123 个保持性寄存器         102       0 到 65535       1 到 2000       01       在运程地址 0 到 65535 处, 词取 1 到 2000 个输入位         103       0 到 65535       1 到 125       03       在运程地址 0 到 65535 处, 读取 1 到 125 个保持性寄存器         104       0 到 65535       1 到 125       04       在运程地址 0 到 65535 处, 词入 1 个保持性寄存器         105       0 到 65535       1 到 12       04       在运程地址 0 到 65535 处, 词入 1 个保持性寄存器         106       0 到 65535       1 到 06       在运程地址 0 到 65535 处, 词入 1 个保持性寄存器         106       0 到 65535                                                                                                    | 1       | 1 到 9999                                                   | 1           | 05        | 在远程地址 0 到 9998 处,写入 1 个输出位                                                                                |
| 1       1 到 9999       2 到 1968       15       在远程地址 0 到 9998 处, 写入 2 到 123 个保持性寄存器         1       • 40001 到 49999       2 到 123       16       • 在远程地址 0 到 65534 处, 写入 2 到 123 个保持性寄存器         2       1 到 9999       1 到 1968       15       在远程地址 0 到 65534 处, 写入 1 到 1968 个输出位         2       1 到 9999       1 到 1968       15       在远程地址 0 到 9998 处, 写入 1 到 123 个保持性寄存器         2       • 40001 到 49999       1 到 123       16       • 在远程地址 0 到 9998 处, 写入 1 到 123 个保持性寄存器         101       0 到 65535       1 到 2000       01       在远程地址 0 到 65535 处, 读取 1 到 2000 个输出位         102       0 到 65535       1 到 2000       02       在远程地址 0 到 65535 处, 读取 1 到 2000 个输出位         103       0 到 65535       1 到 125       03       在远程地址 0 到 65535 处, 读取 1 到 125 个保持性寄存器         104       0 到 65535       1 到 125       04       在远程地址 0 到 65535 处, 读取 1 到 125 个输入字         105       0 到 65535       1       05       在远程地址 0 到 65535 处, 写入 1 个编出位         106       0 到 65535       1       06       在远程地址 0 到 65535 处, 写入 1 列 1968 个输出位         106       0 到 65535       1 到 1968       15       在远程地址 0 到 65535 处, 写入 1 到 1968 个输出位                                                                                                    | 1       | <ul><li>40001 到 49999</li><li>400001 到 465535</li></ul>    | 1           | 06        | <ul> <li> 在远程地址 0 到 9998 处,写入 1 个保持性寄存器 </li> <li> 在远程地址 0 到 65534 处,写入 1 个保持性寄存器 </li> </ul>             |
| 1       • 40001 到 49999<br>• 400001 到 465535       2 到 123       16       • 在远程地址 0 到 9998 处, 写入 2 到 123 个保持性寄存器         2       1 到 9999       1 到 1968       15       在远程地址 0 到 9998 处, 写入 1 到 1968 个输出位         2       1 到 9999       1 到 1968       15       在远程地址 0 到 9998 处, 写入 1 到 123 个保持性寄存器         2       • 40001 到 49999<br>• 400001 到 465535       1 到 123       16       • 在远程地址 0 到 9998 处, 写入 1 到 123 个保持性寄存器         101       0 到 65535       1 到 2000       01       在远程地址 0 到 65535 处, 读取 1 到 2000 个输出位         102       0 到 65535       1 到 2000       02       在远程地址 0 到 65535 处, 读取 1 到 2000 个输入位         103       0 到 65535       1 到 125       03       在远程地址 0 到 65535 处, 读取 1 到 125 个保持性寄存器         104       0 到 65535       1 到 125       04       在远程地址 0 到 65535 处, 读取 1 到 125 个保持性寄存器         105       0 到 65535       1 到 12       04       在远程地址 0 到 65535 处, 導入 1 个编出会         106       0 到 65535       1       06       在远程地址 0 到 65535 处, 写入 1 个编出会         115       0 到 65535       1 到 1968       15       在远程地址 0 到 65535 处, 写入 1 列 1968 个输出位                                                                                                    | 1       | 1 到 9999                                                   | 2到1968      | 15        | 在远程地址 0 到 9998 处,写入 2 到 1968 个输出位                                                                         |
| 2       1到9999       1到1968       15       在远程地址 0到9998 处, 写入 1 到1968 个输出位         2       • 40001 到 49999       1到123       16       • 在远程地址 0 到 9534 处, 写入 1 到 123 个保持性寄存器         101       0到65535       1到2000       01       在远程地址 0 到 65535 处, 读取 1 到 2000 个输出位         102       0到 65535       1 到 2000       02       在远程地址 0 到 65535 处, 读取 1 到 2000 个输出位         103       0 到 65535       1 到 125       03       在远程地址 0 到 65535 处, 读取 1 到 125 个保持性寄存器         104       0 到 65535       1 到 125       04       在远程地址 0 到 65535 处, 读取 1 到 125 个输入字         105       0 到 65535       1       05       在远程地址 0 到 65535 处, 写入 1 个保持性寄存器         106       0 到 65535       1       06       在远程地址 0 到 65535 处, 写入 1 个保持性寄存器         115       0 到 65535       1 到 1968       15       在远程地址 0 到 65535 处, 写入 1 列19168 个输出位                                                                                                    | 1       | <ul><li>40001 到 49999</li><li>400001 到 465535</li></ul>    | 2到123       | 16        | <ul> <li> 在远程地址 0 到 9998 处,写入 2 到 123 个保持性寄存器 </li> <li> 在远程地址 0 到 65534 处,写入 2 到 123 个保持性寄存器 </li> </ul> |
| 2       • 40001 到 49999<br>• 400001 到 465535       1 到 123       16       • 在远程地址 0 到 9998 处, 写入 1 到 123 个保持性寄存器<br>• 在远程地址 0 到 65534 处, 写入 1 到 123 个保持性寄存器         101       0 到 65535       1 到 2000       01       在远程地址 0 到 65535 处, 读取 1 到 2000 个输出位         102       0 到 65535       1 到 2000       02       在远程地址 0 到 65535 处, 读取 1 到 2000 个输入位         103       0 到 65535       1 到 125       03       在远程地址 0 到 65535 处, 读取 1 到 125 个保持性寄存器         104       0 到 65535       1 到 125       04       在远程地址 0 到 65535 处, 读取 1 到 125 个输入字         105       0 到 65535       1       05       在远程地址 0 到 65535 处, 写入 1 个编出位         106       0 到 65535       1       06       在远程地址 0 到 65535 处, 写入 1 个保持性寄存器         115       0 到 65535       1 到 1968       15       在远程地址 0 到 65535 处, 写入 1 到 1968 个输出位                                                                                                    | 2       | 1到9999                                                     | 1到1968      | 15        | 在远程地址 0 到 9998 处,写入 1 到 1968 个输出位                                                                         |
| 101       0 到 65535       1 到 2000       01       在远程地址 0 到 65535 处, 读取 1 到 2000 个输出位         102       0 到 65535       1 到 2000       02       在远程地址 0 到 65535 处, 读取 1 到 2000 个输入位         103       0 到 65535       1 到 125       03       在远程地址 0 到 65535 处, 读取 1 到 125 个保持性寄存器         104       0 到 65535       1 到 125       04       在远程地址 0 到 65535 处, 读取 1 到 125 个输入字         105       0 到 65535       1       05       在远程地址 0 到 65535 处, 写入 1 个编出位         106       0 到 65535       1       06       在远程地址 0 到 65535 处, 写入 1 个保持性寄存器         115       0 到 65535       1 到 1968       15       在远程地址 0 到 65535 处, 写入 1 到 1968 个输出位                                                                                                    | 2       | <ul><li> 40001 到 49999</li><li> 400001 到 465535</li></ul>  | 1到123       | 16        | <ul> <li>在远程地址 0 到 9998 处,写入 1 到 123 个保持性寄存器</li> <li>在远程地址 0 到 65534 处,写入 1 到 123 个保持性寄存器</li> </ul>     |
| 102       0 到 65535       1 到 2000       02       在远程地址 0 到 65535 处, 读取 1 到 2000 个输入位         103       0 到 65535       1 到 125       03       在远程地址 0 到 65535 处, 读取 1 到 125 个保持性寄存器         104       0 到 65535       1 到 125       04       在远程地址 0 到 65535 处, 读取 1 到 125 个输入字         105       0 到 65535       1       05       在远程地址 0 到 65535 处, 写入 1 个输出位         106       0 到 65535       1       06       在远程地址 0 到 65535 处, 写入 1 个保持性寄存器         115       0 到 65535       1 到 1968       15       在远程地址 0 到 65535 处, 写入 1 到 1968 个输出位                                                                                                    | 101     | 0 到 65535                                                  | 1到2000      | 01        | 在远程地址 0 到 65535 处,读取 1 到 2000 个编出位                                                                        |
| 103         0 到 65535         1 到 125         03         在远程地址 0 到 65535 处, 读取 1 到 125 个保持性寄存器           104         0 到 65535         1 到 125         04         在远程地址 0 到 65535 处, 读取 1 到 125 个输入字           105         0 到 65535         1         05         在远程地址 0 到 65535 处, 写入 1 个输出位           106         0 到 65535         1         06         在远程地址 0 到 65535 处, 写入 1 个保持性寄存器           115         0 到 65535         1 到 1968         15         在远程地址 0 到 65535 处, 写入 1 到 1968 个输出位                                                                                                    | 102     | 0 到 65535                                                  | 1到2000      | 02        | 在远程地址 0 到 65535 处,读取 1 到 2000 个编入位                                                                        |
| 104       0 到 65535       1 到 125       04       在远程地址 0 到 65535 处, 读取 1 到 125 个输入字         105       0 到 65535       1       05       在远程地址 0 到 65535 处, 写入 1 个输出位         106       0 到 65535       1       06       在远程地址 0 到 65535 处, 写入 1 个保持性寄存器         115       0 到 65535       1 到 1968       15       在远程地址 0 到 65535 处, 写入 1 到 1968 个输出位                                                                                                    | 103     | 0 到 65535                                                  | 1到125       | 03        | 在远程地址 0 到 65535 处,读取 1 到 125 个保持性寄存器                                                                      |
| 105         0 到 65535         1         05         在远程地址 0 到 65535 处, 写入 1 个编出位           106         0 到 65535         1         06         在远程地址 0 到 65535 处, 写入 1 个保持性寄存器           115         0 到 65535         1 到 1968         15         在远程地址 0 到 65535 处, 写入 1 到 1968 个编出位                                                                                                    | 104     | 0 到 65535                                                  | 1到125       | 04        | 在远程地址 0 到 65535 处,读取 1 到 125 个输入字                                                                         |
| 106         0 到 65535         1         06         在远程地址 0 到 65535 处, 写入 1 个保持性寄存器           115         0 到 65535         1 到 1968         15         在远程地址 0 到 65535 处, 写入 1 到 1968 个输出位                                                                                                    | 105     | 0 到 65535                                                  | 1           | 05        | 在远程地址 0 到 65535 处,写入 1 个输出位                                                                               |
| 115 0 到 65535 1 到 1968 15 在远程地址 0 到 65535 处,写入 1 到 1968 个输出位                                                                                                    | 106     | 0 到 65535                                                  | 1           | 06        | 在远程地址 0 到 65535 处,写入 1 个保持性寄存器                                                                            |
|                                                                                                    | 115     | 0 到 65535                                                  | 1到1968      | 15        | 在远程地址 0 到 65535 处,写入 1 到 1968 个输出位                                                                        |
| 116         0到65535         1到123         16         在远程地址 0到65535 处, 写入 1 到123 个保持性寄存器                                                                                                    | 116     | 0 到 65535                                                  | 1到123       | 16        | 在远程地址 0 到 65535 处,写入 1 到 123 个保持性寄存器                                                                      |

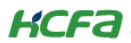

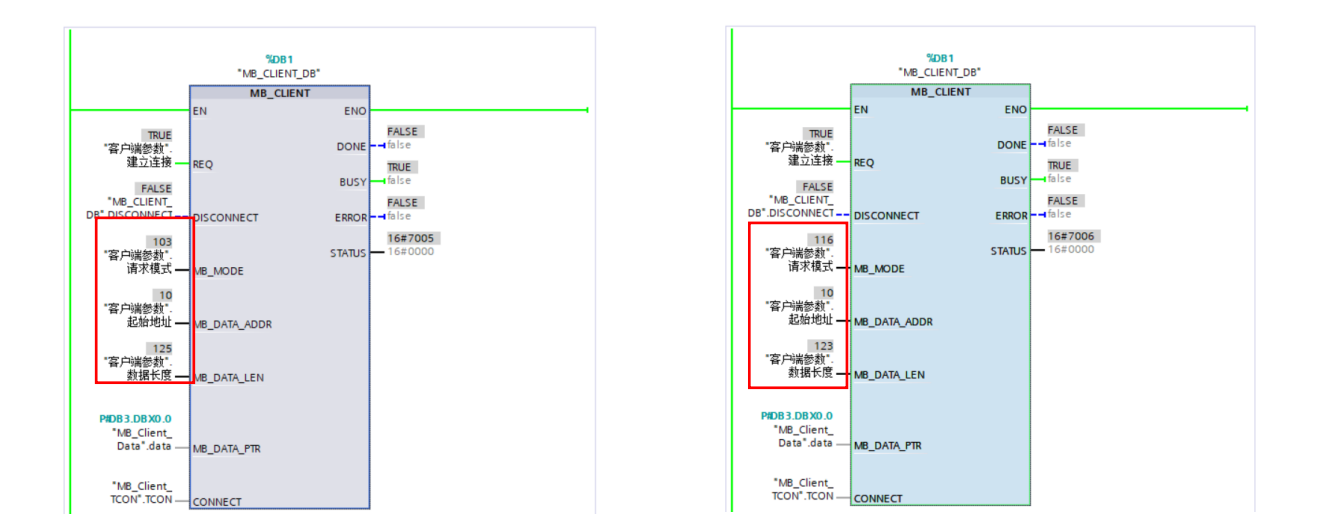

完成上述各管脚参数后,下载项目到 CPU1513-1PN 中,在线监控【DB3 "MB\_Client\_Data"】中数组内数据和 Q1 变量表内数据, Modbus TCP 正常通讯的情况下,CODESYS 中对应的寄存器数值也会随之改动,主站成功读取寄存器。

KCFa

# 附录1: 描述文件安装

目前,Q1 常用描述文件已打包成软件包,用户只需安装一个 package 即可安装大部分描述文件(包括 Q1 描述文件, Modbus TCP 描述文件等等)。

1. 在菜单栏中点击【工具】→【包管理器】

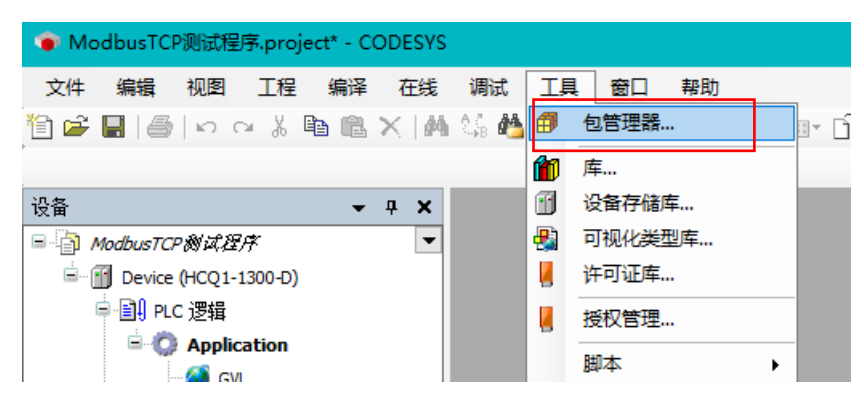

#### 2. 在弹出窗口中点击右侧【安装】

| đ | 包管理器                         |         |           |                   |        | ×                    |
|---|------------------------------|---------|-----------|-------------------|--------|----------------------|
|   | 当前安装的软件包<br>刷新               |         |           | 排列: 4             | 名称 ~   | 安装                   |
|   | 名称                           | 版本      | 安装日期      | 更新信息              | 许可证信息  | 即戰                   |
|   | 🔮 CODESYS Security Agent     | 1.1.0.0 | 2021/4/12 | 免费版本 1.2.1.0 更新!  | 不需求许可证 | 详细道明                 |
|   | CODESYS SoftMotion           | 4.4.0.2 | 2019/6/13 | 免费版本 4.10.0.0 更新! | 不需求许可证 | -1-2410/2742 m       |
|   | HCQ1-1300-D-V330Test_Package | 0.0.0.4 | 2021/5/31 |                   | 不需求许可证 | 更新                   |
|   |                              |         |           |                   |        | 搜索更新                 |
|   |                              |         |           |                   |        | TERP                 |
|   |                              |         |           |                   |        | <b>下年以</b> …         |
|   |                              |         |           |                   |        | CODESYS Store        |
|   |                              |         |           |                   |        | 证据                   |
|   |                              |         |           |                   |        | CODESYS Store        |
|   |                              |         |           |                   |        | <u>CODESTS SLOTE</u> |
|   |                              |         |           |                   |        |                      |
|   | 1                            |         |           |                   |        |                      |

3. 找到下载的 package 文件,点击【打开】

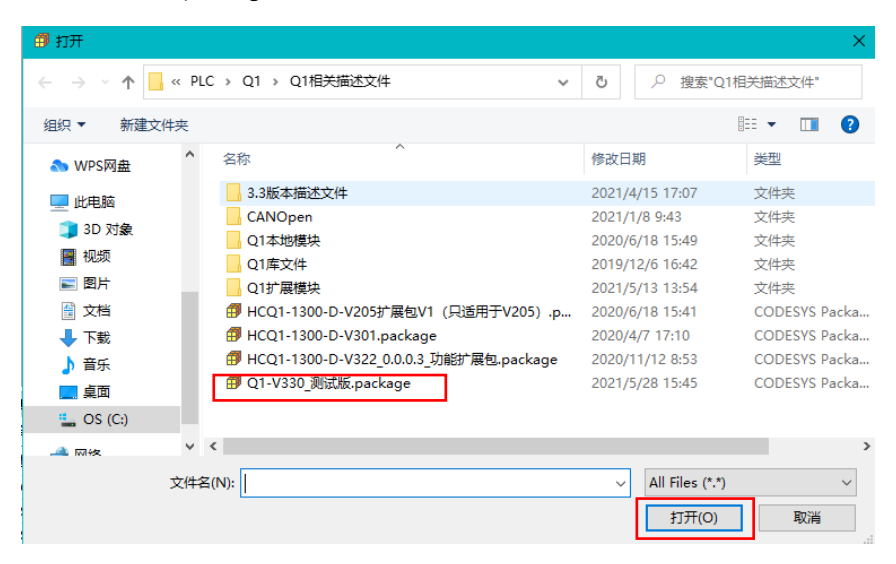

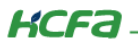

4. 在弹出窗口中选择【完全安装】,进入安装流程,结束后点击【Finish】

| 🗊 安装 - Choose Setup Type                                                                            | ×      |                                                                                             |
|----------------------------------------------------------------------------------------------------|--------|---------------------------------------------------------------------------------------------|
| HCQ1-1300-D-V330Test_Package [0.0.0.4]<br>Please selectthe type of setup you would like to perform. |        | HCQ1-1300-D-V330Test_Package [0.0.0.4]<br>Please wait while the package is being installed. |
| ● 完全安装     将安装所有包组件.                                                                                |        | 正在初始化                                                                                       |
| ○ 典型安装<br>将安装最常用的包组件.                                                                               |        |                                                                                             |
| <ul> <li>○ 自定义安装</li> <li>选择安装哪些包组件.<br/>推荐高级用户使用.</li> </ul>                                       |        |                                                                                             |
|                                                                                                    |        | frind state that                                                                            |
| Cancel < Back Next >                                                                                | Finish | Cancel < Back Nexc > Finian                                                                 |

5. 成功安装后在包管理器的当前软件安装包界面中可以看到成功安装的描述文件包,在描述文件列表中也可以查看到新安装好的

描述文件。

| 刷新                                                                                                    |                                                                                   |                                                                                                    | 排列:                                                                                                    | 名称                               | ~ 安装…                                   |
|----------------------------------------------------------------------------------------------------|-----------------------------------------------------------------------------------|----------------------------------------------------------------------------------------------------|----------------------------------------------------------------------------------------------------|----------------------------------|-----------------------------------------|
| 名称                                                                                                    | 版本                                                                                | 安装日期                                                                                                    | 更新信息                                                                                                    | 许可证信息                            | 卸載                                      |
| CODESYS Security Agent                                                                                                    | 1.1.0.0                                                                           | 2021/4/12                                                                                                    | 免费版本 1.2.1.0 更新!                                                                                                    | 不需求许可证                           | E 详细说明。                                 |
| CODESYS SoftMotion                                                                                                    | 4.4.0.2                                                                           | 2019/6/13                                                                                                    | 免费版本 4.10.0.0 更新!                                                                                                    | 不需求许可证                           | E                                       |
| HCQ1-1300-D-V330Test_Package                                                                                                    | 0.0.0.4                                                                           | 2021/6/1                                                                                                    |                                                                                                    | 不需求许可证                           | E 更新                                    |
|                                                                                                    |                                                                                   |                                                                                                    |                                                                                                    |                                  |                                         |
|                                                                                                    |                                                                                   |                                                                                                    |                                                                                                    |                                  | 下載                                      |
|                                                                                                    |                                                                                   |                                                                                                    |                                                                                                    |                                  |                                         |
|                                                                                                    |                                                                                   |                                                                                                    |                                                                                                    |                                  | CODESYS Store                           |
|                                                                                                    |                                                                                   |                                                                                                    |                                                                                                    |                                  | 评级                                      |
|                                                                                                    |                                                                                   |                                                                                                    |                                                                                                    |                                  | CODESYS Sto                             |
| 设备仔储库                                                                                                    |                                                                                   |                                                                                                    |                                                                                                    |                                  | ×                                       |
| 设备仔储库<br>罟(I): System Repository                                                                                                    |                                                                                   |                                                                                                    |                                                                                                    | ~                                | (编辑位署(E)                                |
| 设备存储库<br>置(L): System Repository<br>(C:\ProgramData\CODESY5                                                                                                    | 5\Devices)                                                                        |                                                                                                    |                                                                                                    | ~                                | ×<br>编辑位置(E)                            |
| 设督存储库<br>置(L): System Repository<br>(C:\ProgramData\CODESYS                                                                                                    | 5\Devices)                                                                        |                                                                                                    |                                                                                                    | ~                                | ¥编辑位置(E)                                |
| 设备存储库<br>置(L): System Repository<br>(C:\ProgramData\CODESY<br>达的设备描述(小):                                                                                                    | S\Devices)                                                                        |                                                                                                    |                                                                                                    | ~                                | ×<br>编辑位置(E)                            |
| <b>设备存储库</b><br>置(L): System Repository<br>(C:\ProgramData\CODESY:<br>装的设备描述(v):<br>注文搜索的字符串                                                                                                    | S\Devices)<br>供应商                                                                 | j: < <b>全部</b> 俳                                                                                                    | 4商>                                                                                                    | ~                                | ×<br>编辑位置(E)<br>安装(I)                   |
| ggm存储库<br>置(L): System Repository<br>(C:\ProgramData\CODESY<br>装的设备描述(v):<br>注文搜索的字符串<br>名称                                                                                                    | 5\Devices)<br>供应商                                                                 | 5: <全部(                                                                                                    | ±应商><br>描述                                                                                                    | ~<br>~                           | ×<br>编辑位置(E)<br>安装(I)<br>印载(O)          |
| 愛爾伊頓库<br>置(L): System Repository<br>(C:\ProgramData\CODESY:<br>装的设备描述(v):<br>主文想素的字符串<br>名称<br>一個 bai ont                                                                                                    | 5\Devices)<br>供应商<br>供应商                                                          | 5: <全部(<br>版本                                                                                                    | 共应商><br>描述<br>SoftMation Encoder for H                                                                                                    |                                  | ×<br>编辑位置(E)<br>安装(I)<br>卸载(U)          |
| 愛爾伊頓年<br>置(L): System Repository<br>(C:\ProgramData\CODESY:<br>装的设备描述(v):<br>全文提索的字符串<br>名称<br>一個 hsi_ont<br>一個 hsi_ont                                                                                                    | S\Devices)<br>供应商<br>供应商<br>HCFA<br>HCFA                                          | 5: <全部(<br>版本<br>1.0.3.0                                                                                                    | 共应商><br>描述<br>SoftMotion Encoder for Hi                                                                                                    | v<br>ghspeed Ir<br>put           | ×<br>编辑位置(E)<br>安装(I)<br>卸賦(U)<br>号出(E) |
| 愛爾伊頓库<br>置(L): System Repository<br>(C:\ProgramData\CODESY2<br>装的设备描述(v):<br>全文搜索的字符串<br>名称<br>一面 hsi_cnt<br>一面 hso_axis<br>一面 hso_axis                                                                                                    | 5\Devices)<br>供应商<br>供CFA<br>HCFA<br>HCFA                                         | 5: <全部進<br>版本<br>1.0.3.0<br>1.0.3.0                                                                                                    | 地立商 ><br>描述<br>SoftMotion Encoder for Hi<br>hcfa high speed pulse out<br>Description of the Device                                                                                                    | y<br>ghspeed Ir<br>put           | ×<br>编辑位置(E)<br>安装(I)<br>卸賦(U)<br>导出(E) |
| 愛爾伊頓年<br>置(L): System Repository<br>(C:\ProgramData\CODESYS<br>装的设备描述(v):<br>全文搜索的字符串<br>名称<br>「師 hs_ont<br>「師 hso_axis<br>」 LocalHSInput                                                                                                    | 5\Devices)<br>供应商<br>HCFA<br>HCFA<br>HCFA<br>HCFA                                 | 5: <全部(<br>版本<br>1.0.3.0<br>1.0.3.0<br>1.0.0.1                                                                                                    | 地立商 ><br>描述<br>SoftMotion Encoder for Hi<br>hcfa high speed pulse out<br>Description of the Device<br>Hcfa high speed output                                                                                                    | y<br>ghspeed Ir<br>put           | ×<br>編辑位置(E)<br>安装(I)<br>町或(J)<br>号出(E) |
| 愛爾伊頓年<br>置(L): System Repository<br>(C:\ProgramData\CODESY3<br>装的设备描述(v):<br>主文搜索的字符串<br>名称<br>一                                                                                                    | 5\Devices)<br>供应商<br>HCFA<br>HCFA<br>HCFA<br>HCFA<br>HCFA                         | 5: 《全部他<br>版本<br>10.3.0<br>1.0.3.0<br>1.0.0.1<br>1.0.0.1                                                                                                    | 地立商><br>描述<br>SoftMotion Encoder for Hi<br>hcfa high speed pulse out<br>Description of the Device<br>HCFA high speed output<br>HCFA modifier 2011 (Jenice)                                                                                                    | v<br>ghspeed Ir<br>put           | ×<br>编辑位置(E)<br>安装(I)<br>部就(U)<br>导出(E) |
| 愛爾存領年<br>置(L): System Repository<br>(C:\ProgramData\CODESY3<br>装的设备描述(v):<br>主文搜索的字符串<br>名称<br>一                                                                                                    | S\Devices)<br>供应商<br>HCFA<br>HCFA<br>HCFA<br>HCFA<br>HCFA<br>HCFA                 | 5: 《全部他<br>版本<br>10.3.0<br>1.0.3.0<br>1.0.0.1<br>1.0.0.1<br>1.0.0.2<br>1.0.0.4                                                                               | 地立商><br>描述<br>SoftMotion Encoder for Hi<br>hcfa high speed pulse out<br>Description of the Device<br>HCFA high speed output<br>HCFA modbus RTU device<br>HCFA modbus RTU device                                                                                                    | ghspeed In<br>put                | ×<br>编辑位置(E)<br>安装(I)<br>朝赋(U)<br>导出(E) |
| 安静存储库  置(L): System Repository (C:\ProgramData\CODESY:  装的设备描述(v):  主文搜索的字符串  名称                                                                                                    | 5\Devices)<br>供应商<br>HCFA<br>HCFA<br>HCFA<br>HCFA<br>HCFA<br>HCFA<br>HCFA<br>HCFA | 5: 《全部俳<br>版本<br>1.0.3.0<br>1.0.3.0<br>1.0.0.1<br>1.0.0.1<br>1.0.0.2<br>1.0.0.4                                                                              | 地広商><br>描述<br>SoftMotion Encoder for Hi<br>hcfa high speed pulse out<br>Description of the Device<br>HCFA high speed output<br>HCFA modbus RTU device<br>HCFA modbus RTU device                                                                                                    | y<br>ghspeed In<br>put           | ×<br>编辑位置(E)<br>安装(I)<br>印载(U)<br>导出(E) |
| 安静存储库  置(L): System Repository (C:\ProgramData\CODESY:  法的设备描述(v):  主文搜索的字符串  名称                                                                                                    | 5\Devices)<br>供应商<br>HCFA<br>HCFA<br>HCFA<br>HCFA<br>HCFA<br>HCFA<br>HCFA<br>HCFA | 5: 《全部俳<br>版本<br>1.0.3.0<br>1.0.3.0<br>1.0.0.1<br>1.0.0.1<br>1.0.0.2<br>1.0.0.4<br>1.0.0.3<br>1.0.0.3                                                        | 地広商><br>描述<br>SoftMotion Encoder for Hi<br>hcfa high speed pulse out<br>Description of the Device<br>HCFA high speed output<br>HCFA modbus RTU device<br>HCFA modbus RTU device<br>HCFA modbus RTU maste<br>HCFA modbus RTU maste                                                                                                    | y<br>ghspeed Ir<br>put           | ×<br>编辑位置(E)<br>安装(I)<br>卸獻(U)<br>导出(E) |
| g動存領庫<br>置(L): System Repository<br>(C:\ProgramData\CODESY2<br>笑的设备描述(v):<br>全文搜索的字符串<br>名称<br>「」 hsi_ont<br>「」 hso_axis<br>「」 Local+ISinput<br>「」 ModbusRtuDevice<br>「」 ModbusRtuDevice<br>「」 ModbusRtuMaster<br>「」 ModbusRtuMaster                                                                                                    | 5(Devices)<br>供应商<br>HCFA<br>HCFA<br>HCFA<br>HCFA<br>HCFA<br>HCFA<br>HCFA<br>HCFA | 5: <全部(#<br>版本<br>10.3.0<br>1.0.3.0<br>1.0.0.1<br>1.0.0.1<br>1.0.0.2<br>1.0.0.4<br>1.0.0.3<br>1.0.0.5                                                        | 地立商 ><br>挿述<br>SoftMotion Encoder for Hi<br>hcfa high speed pulse ou<br>Description of the Device<br>HCFA high speed output<br>HCFA modbus RTU device<br>HCFA modbus RTU device<br>HCFA modbus RTU maste<br>HCFA modbus RTU maste                                                                                                    | ghspeed Ir<br>put                | ×<br>编辑位置(E)<br>安装(I)<br>印献(U)<br>导出(E) |
| 安静存储库  置(L): System Repository (C:\ProgramData\CODESY: (C:\ProgramData\CODESY: 法的设备描述(v): 主文想索的字符串  名称                                                                                                    | S(Devices)<br>供应商<br>HCFA<br>HCFA<br>HCFA<br>HCFA<br>HCFA<br>HCFA<br>HCFA<br>HCFA | 5: 《全部俳<br>版本<br>10.03<br>1.0.3.0<br>1.0.0.1<br>1.0.0.1<br>1.0.0.1<br>1.0.0.2<br>1.0.0.4<br>1.0.0.3<br>1.0.0.5<br>1.0.0.3                                    | 柱应商><br>描述<br>SoftMotion Encoder for Hi<br>hcfa high speed pulse out<br>Description of the Device<br>HCFA high speed output<br>HCFA modbus RTU device<br>HCFA modbus RTU device<br>HCFA modbus RTU maste<br>HCFA modbus RTU maste<br>HCFA modbus RTU slave                                                                                     | y<br>ghspeed Ir<br>put           | ×<br>編輯位置(E)<br>安装(I)<br>卸賦(U)<br>号出(E) |
| g動存領庫<br>置(L): System Repository<br>(C:\ProgramData\CODESY3<br>法的设备描述(v):<br>全文搜索的字符串<br>名称<br>「「」hsi_ont<br>「」LocaHSInput<br>」LocaHSOutput<br>「」 ModbusRtuDevice<br>「」 ModbusRtuDevice<br>「」 ModbusRtuPaster<br>「」 ModbusRtuSlave<br>」 「」 ModbusRtuSlave                                                                                                    | S\Devices)<br>供应商<br>HCFA<br>HCFA<br>HCFA<br>HCFA<br>HCFA<br>HCFA<br>HCFA<br>HCFA | 5: 《全部伊<br>版本<br>10.3.0<br>1.0.3.0<br>1.0.0.1<br>1.0.0.1<br>1.0.0.1<br>1.0.0.2<br>1.0.0.4<br>1.0.0.3<br>1.0.0.5<br>1.0.0.3<br>1.0.0.4                        | 地立帝 ><br>描述<br>SoftMotion Encoder for Hi<br>hcfa high speed pulse out<br>Description of the Device<br>HCFA high speed output<br>HCFA modbus RTU device<br>HCFA modbus RTU device<br>HCFA modbus RTU aste<br>HCFA modbus RTU slave<br>HCFA modbus RTU slave<br>HCFA modbus RTU slave                                                            | y<br>ghspeed Ir<br>put           | ×<br>編輯位置(E)<br>安装(I)<br>卸賦(U)<br>导出(E) |
| g動存領庫<br>置(L): System Repository<br>(C:\ProgramData\CODESY3<br>装的设备描述(v):<br>全文搜索的字符串<br>名称<br>一節 hso_axis<br>一節 LocaHSInput<br>一節 LocaHSInput<br>一節 ModbusRtuDevice<br>一節 ModbusRtuDevice<br>一節 ModbusRtuMaster<br>一節 ModbusRtuSlave<br>一節 ModbusRtuSlave<br>一節 ModbusRtuSlave<br>一節 ModbusRtuSlave                                                                                                    | S\Devices)<br>供应商<br>HCFA<br>HCFA<br>HCFA<br>HCFA<br>HCFA<br>HCFA<br>HCFA<br>HCFA | 5: 《全部世<br>版本<br>1.0.3.0<br>1.0.3.0<br>1.0.0.1<br>1.0.0.1<br>1.0.0.2<br>1.0.0.4<br>1.0.0.3<br>1.0.0.5<br>1.0.0.3<br>1.0.0.4<br>1.0.0.2                       | 地立帝 ><br>描述<br>SoftMotion Encoder for Hi<br>hcfa high speed pulse out<br>Description of the Device<br>HCFA modbus RTU device<br>HCFA modbus RTU device<br>HCFA modbus RTU device<br>HCFA modbus RTU aste<br>HCFA modbus RTU slave<br>HCFA modbus RTU slave<br>HCFA modbus RTU slave<br>HCFA modbus slave read chann<br>Modbus olave read chann | ghspeed Ir<br>put<br>el for comm | ×<br>編編位置(E)<br>安装(I)<br>部試(U)<br>导出(E) |
| 全部存储库  置(L): System Repository (C:\ProgramData\CODESY3  法的设备描述(v):  主文搜索的字符串  名称  「前 hs_ant 」「前 hs_axis 」「前 LocaHSDuput 」「ModbusRtuDevice 」「ModbusRtuDevice 」「ModbusRtuDevice 」「ModbusRtuMaster 」「前 ModbusRtuMaster 」「前 ModbusRtuSlave 」「前 ModbusRtuSlaveWriteChannel 」 | S\Devices)<br>供应商<br>HCFA<br>HCFA<br>HCFA<br>HCFA<br>HCFA<br>HCFA<br>HCFA<br>HCFA | 5: 《全部》<br>版本<br>1.0.3.0<br>1.0.3.0<br>1.0.0.1<br>1.0.0.1<br>1.0.0.2<br>1.0.0.4<br>1.0.0.3<br>1.0.0.5<br>1.0.0.3<br>1.0.0.4<br>1.0.0.2<br>1.0.0.2<br>1.0.0.2 | 地 広 商 ><br>描 述 SoftMotion Encoder for Hi<br>hcfa high speed pulse out<br>Description of the Device<br>HCFA modbus RTU device<br>HCFA modbus RTU device<br>HCFA modbus RTU maste<br>HCFA modbus RTU maste<br>HCFA modbus RTU slave<br>HCFA modbus RTU slave<br>HCFA modbus RTU slave<br>HCFA modbus RTU slave                                   | ghspeed Ir<br>put<br>el for comm | ×<br>編輯位置(E)<br>可蔵(J)<br>导出(E)          |

KCFa

6. 若用户已创建的项目不在 HCQ1-1300-D 平台下,此时需要 PLC 程序更改运行平台。右击【Device】→【更新设备】,即可进行 切换平台。

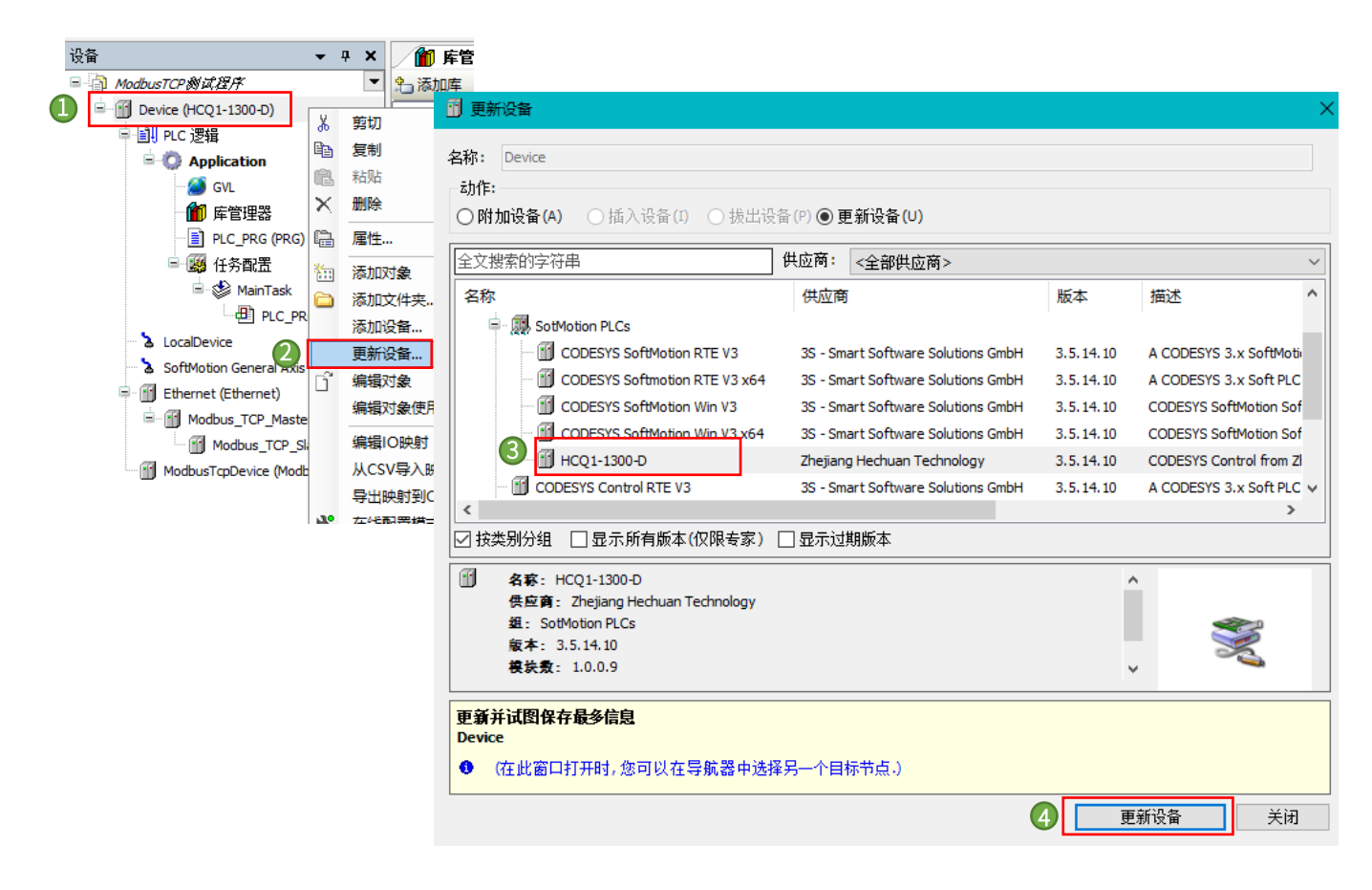

KCFa\_

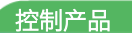

# 附录 2: Modbus TCP 数据报文结构

Modbus 是一个请求/应答协议,并且提供功能码规定的服务,下面介绍 Modbus TCP 的报文结构。

以下列请求及应答报文为例:

请求: 97 76 00 00 00 06 04 04 00 00 00 01

应答: 97 76 00 00 00 05 04 04 02 12 34

| 「圭( | Đt  | 日文 | • |
|-----|-----|----|---|
| 用る  | 1/1 | XХ | • |

| 97 76 00 00 06 04 04 00 00 00 01 |         |    |            |                                 |  |  |  |  |
|----------------------------------|---------|----|------------|---------------------------------|--|--|--|--|
|                                  | 示例      | 长度 | 说明         | 备注                              |  |  |  |  |
|                                  | 0x97    | 1  | 事务处理标识符 Hi | 客户机发起,服务器复制,用于事务处理              |  |  |  |  |
|                                  | 0x76    | 1  | 事务处理标识符 Lo | 酉己又寸                            |  |  |  |  |
| Map 报文头                          | 0x0000  | 2  | 协议标识符号     | 客户机发起,服务器复制<br>Modbus 协议= 0.    |  |  |  |  |
|                                  | 0x0006  | 2  | 长度         | 从本字节下一个到最后                      |  |  |  |  |
|                                  | 0x04    | 1  | 单元标识符      | 客户机发起,服务器复制<br>串口链路或其他总线上远程终端标识 |  |  |  |  |
| 功能码                              | 0x04    | 1  | 功能码,读寄存器   | 参考标准 modbus 协议                  |  |  |  |  |
| 数据                               | 0x0000  | 2  | 起始地址       |                                 |  |  |  |  |
|                                  | 0x 0001 | 2  | 寄存器数量      |                                 |  |  |  |  |
| 校验                               |         |    |            |                                 |  |  |  |  |

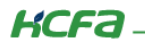

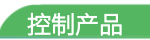

应答报文:

| 97 76 00 00 05 04 04 02 12 34 |        |    |            |                                 |  |
|-------------------------------|--------|----|------------|---------------------------------|--|
|                               | 示例     | 长度 | 说明         | 备注                              |  |
|                               | 0x97   | 1  | 事务处理标识符 Hi | 客户机发起,服务器复制,用于事务处理              |  |
|                               | 0x76   | 1  | 事务处理标识符 Lo | 西己又寸                            |  |
| Map 报文头                       | 0x0000 | 2  | 协议标识符号     | 客户机发起,服务器复制<br>Modbus 协议= 0.    |  |
|                               | 0x0005 | 2  | 长度         | 从本字节下一个到最后                      |  |
|                               | 0x04   | 1  | 单元标识符      | 客户机发起,服务器复制<br>串口链路或其他总线上远程终端标识 |  |
| 功能码                           | 0x04   | 1  | 功能码,读寄存器   | 参考标准 modbus 协议                  |  |
| 数据                            | 0x02   | 1  | 字节个数       |                                 |  |
|                               | 0x     |    | 数据         | 此报文中数据为 12 34                   |  |
| 校验                            |        |    |            |                                 |  |

#### 部分功能码定义如下表:

| 功能码  | 描述      | 访问类型 | Q1 从站地址            | 数据类型 | 操作数量 |
|------|---------|------|--------------------|------|------|
| 0x01 | 线圈      | 读    | %QX0.0 - %QX8191.7 | 位    | 单/多  |
| 0x02 | 离散输入    | 读    | %IX0.0 - %IX8191.7 | 位    | 单/多  |
| 0x03 | 保持寄存器   | 读    | %MW0 - %MW65535    | 字    | 单/多  |
| 0x04 | 输入寄存器   | 读    | %MW0 - %MW65535    | 字    | 单/多  |
| 0x05 | 单个线圈    | 写    | %QX0.0 - %QX8191.7 | 位    | 单    |
| 0x06 | 单个保持寄存器 | 写    | %MW0 - %MW65535    | 字    | 单    |
| 0x0F | 多个线圈    | 写    | %QX0.0 - %QX8191.7 | 位    | 多    |
| 0×10 | 多个保持寄存器 | 写    | %MW0 - %MW65535    | 字    | 多    |

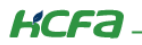

Modbus 寄存器地址分配如下表:

| Q1 从站地址                | 适用功能            | 寄存器种类 | 读写状态 |
|------------------------|-----------------|-------|------|
| 8/ 0//0 0 0/ 0//0101 7 | 01H             |       | 可读   |
| %QX0.0 - %QX8191.7     | 05H 0FH         | 线圈    | 可写   |
| %IX0.0 - %IX8191.7     | 02H             | 离散输入  | 可读   |
| %MW0 - %MW65535 04H    |                 | 输入寄存器 | 可读   |
| %MW0 - %MW65535        | 03H 06H 10H 17H | 保存寄存器 | 可读可写 |

#### 寄存器种类说明如下表:

| 寄存器种类 | 说明                                                             | PLC 类比   | 举例说明                                         |
|-------|----------------------------------------------------------------|----------|----------------------------------------------|
| 线圈    | 输出端口,可设定端口的输出状态,也可以<br>读取该位的输出状态。可分为两种不同的执<br>行状态,例如保持型和边沿触发型。 | DO 数字量输出 | 电磁阀输出、MOSFET 输<br>出、LED 显示等。                 |
| 离散输入  | 输入端口,通过外部设定该案输入状态,可<br>读但不可写。                                  | DI 数字量输入 | 拨码开关、接近开关等。                                  |
| 输入寄存器 | 输入参数,控制器运行时从外部设备获得的<br>参数,可读但不可写。                              | AD 模拟量输入 | 模拟量输入                                        |
| 保存寄存器 | 输出参数或保存参数,控制器运行时被设定<br>的某些参数,可读可写。                             | DA 模拟量输出 | 模拟量输出设定值,PID 运<br>行参数,变量阀输出大小,<br>传感器报警上限下限。 |